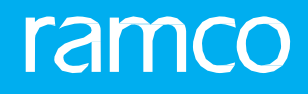

# RAMCOAVIATION SOLUTION VERSION 5.9 **USER GUIDE WAREHOUSE ANYWHERE**

# ramco

©2019 Ramco Systems Limited. All rights reserved. All trademarks acknowledged.

This document is published by **Ramco Systems Ltd**. without any warranty. No part of this document may be reproduced or transmitted in any form or by any means, electronic or mechanical, for any purpose without the written permission of **Ramco Systems Limited**.

Improvements and changes to this text necessitated by typographical errors, inaccuracies of current information or improvements to software programs and/or equipment, may be made by Ramco Systems Limited, at any time and without notice. Such changes will, however, be incorporated into new editions of this document. Any hard copies of this document are to be regarded as temporary reference copies only.

The documentation has been provided for the entire Aviation solution, although only a part of the entire solution may be deployed at the customer site, in accordance with the license agreement between the customer and **Ramco Systems Limited**. Therefore, the documentation made available to the customer may refer to features that are not present in the solution purchased / deployed at the customer site.

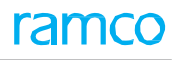

# CONTENTS

| IN7                              | TRODUCTION                                                                                                    | 5                                                                    |
|----------------------------------|----------------------------------------------------------------------------------------------------|----------------------------------------------------------------------|
| AF                               | PLICATION USAGE OVERVIEW                                                                                                    | 5                                                                    |
| AF                               | PLICATION CONFIGURATION                                                                                                    | 5                                                                    |
| DE                               | EVICE REQUIREMENTS                                                                                                    | 6                                                                    |
| IN                               | STALLATION SETTINGS                                                                                                    | 7                                                                    |
| SE                               | CURITY7                                                                                                    | 7                                                                    |
| NA                               | VIGATION                                                                                                    | 8                                                                    |
| ST                               | OCK ISSUE                                                                                                    | 3                                                                    |
| ST                               | OCK TRANSFER                                                                                                    | 3                                                                    |
| ST                               | OCK INQUIRY                                                                                                    | 3                                                                    |
| ST                               | ORAGE INQUIRY                                                                                                    | 3                                                                    |
| ST                               | OCK CORRECTION                                                                                                    | Э                                                                    |
| СС                               | SHEET                                                                                                    | Э                                                                    |
| GC                               | DODS RECEIPT / STOCK TRANSFER RECEIPT1                                                                                                    | 10                                                                   |
| BI                               | NNING (PUTAWAY) OF PARTS1                                                                                                    | 10                                                                   |
|                                  |                                                                                                    |                                                                      |
| PI                               | CK LIST1                                                                                                    | 10                                                                   |
| PI<br>CO                         | CK LIST                                                                                                    | 10<br>10                                                             |
| PI<br>CO<br>US                   | CK LIST                                                                                                    | 10<br>10<br>11                                                       |
| PI<br>CO<br>US<br>GE             | CK LIST                                                                                                    | 10<br>10<br>11<br>12                                                 |
| PIO<br>CO<br>US<br>GE<br>AF      | CK LIST                                                                                                    | 10<br>10<br>11<br>12<br>12                                           |
| PIC<br>CO<br>US<br>GE<br>AF<br>M | INVENTIONS       1         E OF FEATURES       1         ENERAL SETTINGS       1         PPLICATION SETTINGS       1         ENU OPTIONS SCREEN       1                                                                | 10<br>11<br>11<br>12<br>12<br>13                                     |
| PI<br>CO<br>US<br>GE<br>AF<br>M  | INVENTIONS       1         E OF FEATURES       1         ENERAL SETTINGS       1         PPLICATION SETTINGS       1         ENU OPTIONS SCREEN       1         To Do List for Stock Issue and Stock Transfers       1 | 10<br>11<br>12<br>12<br>13<br>14                                     |
| PI<br>CO<br>US<br>GE<br>AF<br>M  | Image: CK LIST                                                                                                    | 10<br>11<br>11<br>12<br>12<br>13<br>14                               |
| PI<br>CO<br>US<br>GE<br>AF<br>M  | Image: CK LIST                                                                                                    | 10<br>11<br>11<br>12<br>12<br>13<br>14<br>14                         |
| PI<br>CO<br>US<br>GE<br>AF<br>M  | Image: CK LIST                                                                                                    | 10<br>11<br>11<br>12<br>12<br>13<br>14<br>14<br>15<br>15             |
| PI(<br>CO<br>US<br>GE<br>AF<br>M | CK LIST                                                                                                    | 10<br>11<br>11<br>12<br>12<br>13<br>14<br>14<br>15<br>15             |
| PI(<br>CO<br>US<br>GE<br>AF<br>M | CK LIST                                                                                                    | 10<br>11<br>12<br>12<br>13<br>14<br>15<br>15<br>16<br>16             |
| PIA<br>CO<br>US<br>GE<br>AF<br>M | Image: CK LIST                                                                                                    | 10<br>11<br>12<br>12<br>13<br>14<br>15<br>15<br>16<br>16             |
| PI                               | CK LIST                                                                                                    | 10<br>11<br>12<br>12<br>13<br>14<br>15<br>15<br>16<br>16<br>17<br>17 |
| PI                               | CK LIST                                                                                                    | 10<br>11<br>12<br>12<br>13<br>14<br>15<br>15<br>16<br>17<br>17<br>18 |

# ramco

| CYCLE COUNT                                                                | 23 |
|----------------------------------------------------------------------------|----|
| SORT SCREEN                                                                | 24 |
| CC SHEET DETAILS                                                           | 24 |
| Filter                                                                     | 25 |
| Sort                                                                       | 25 |
| STOCK CORRECTION                                                           | 28 |
| GOODS RECEIPT / STOCK TARNSFER RECEIPT                                     | 35 |
| To-Do List screen                                                          | 35 |
| Stock Receipt Creation / confirmation - Reference Doc List & Reference Doc |    |
| Details                                                                    | 36 |
| Create Receipt                                                             | 37 |
| Update Serial / Lot Information                                            | 38 |
| Review & Confirm Receipt                                                   | 38 |
| Modify / confirm Stock Receipt                                             | 39 |
| Quarantine / Work Requested Information                                    | 39 |
| Create / confirm Stock Transfer Receipt                                    | 39 |
| BINNING (PUTAWAY) OF PARTS                                                 | 40 |
| Stock Inward List                                                          | 40 |
| Managing Cart Bin                                                          | 42 |
| Binning Details                                                            | 42 |
| Manage Storage Info                                                        | 45 |
| MANAGING PICKLIST                                                          | 46 |
| Issue List                                                                 | 46 |
| Managing Cart Bin                                                          | 48 |
| Pick List                                                                  | 48 |
| Serial / Lot Info                                                          | 51 |
|                                                                            |    |

# INTRODUCTION

**WarehouseAnywhere** is an application which has been developed to equip the Storekeeper (Warehouse Incharge/Stores Clerk) in carrying out the following activities in their Warehouse:

- Stock Issue
- Stock Transfer
- Stock Inquiry
- Storage Inquiry
- Stock Correction
- Cycle Count
- Goods Receipt / Stock Transfer Receipt
- Binning (Putaway) of parts
- Picklist

This application is well integrated with the **Ramco M&E** desktop application, thereby ensuring all the work done in this application can also be viewed using the desktop application and vice versa.

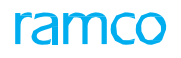

# **APPLICATION USAGE OVERVIEW**

**WarehouseAnywhere** is an application which has been developed to equip the Storekeeper (Warehouse Incharge/Stores Clerk) in carrying out the following activities in their Warehouse.

- Stock Issue
- Stock Transfer
- Stock Inquiry
- Storage Inquiry
- Stock Correction
- Cycle Count
- Goods Receipt / Stock Transfer Receipt
- Binning (Putaway) of parts
- Picklist

This application is well integrated with the Ramco M&E desktop application, thereby ensuring all the work done in this application can also be viewed using the desktop application and vice versa.

# **APPLICATION CONFIGURATION**

For seamless working of the application, the following configuration for Warehouse Anywhere application needs to be done.

#### **General Settings**

- Defined by the IT team of the organization, the general settings are available in the iPhone Settings screen. These settings include the following:
- Server Configuration
- Geo Fencing Setup: This configuration helps you to control the region where the WarehouseAnywhere application can be used
- Linea-Pro Scan is a Barcode scanning device that can ease the scan of Barcode in the WarehouseAnywhere application. Turn this option on, to scan barcode using the hardware (Linea-Pro) attached to the mobile.
- Voice Out Turn on the Toggle Button to voice out success and error messages
  - Note: You will be able to use the WarehouseAnywhere application in the mobile device only after configuring the above settings. These settings can also be centrally managed for all the mobile devices using **MDM** software.

# **DEVICE REQUIREMENTS**

WarehouseAnywhere app requires the following recommended requirements for optimal user experience:

- iPhone 6 and above, iPad Air / iPad Mini 2 or later with Apple A7 or later chipset.
- iOS 10.2.1 or later.
- Constant network connectivity via Wi-Fi or 3G/4G\*.
- 100 MB or more free space.

Note: 3G/4G connectivity requires an iPad capable of Mobile Data connectivity. Your carrier might charge you extra for data roaming. When available, always prefer Wi- Fi connectivity over Mobile Data.

# **INSTALLATION SETTINGS**

WarehouseAnywhere app will be available to install from the enterprise store and not from the Apple App Store. To access the enterprise store, contact your IT Admin team to get the URL of the host server. Now follow the below steps on the iPhone.

- 1. Ensure the device is connected to Wi-Fi or Mobile Data.
- 2. Open Safari.
- 3. Type in the URL provided in the Address bar and click GO.
- 4. On the Enterprise store listing, select the 'WarehouseAnywhere' app.
- 5. Tap 'Install' on the popup to allow installation on the device.
- 6. Quit Safari.
- 7. Wait for the app installation to complete.
- 8. Tap on the App icon.
- 9. If Untrusted App Developer popup shows up, tap on 'Trust'.
- 10. Quit the App.
  - Note: Ignore the above if installations / updations are controlled through MDM (Mobile Device Management).

# SECURITY

#### Access to individual UIs

Control access to individual UIs by providing role rights mapping in the Admin page.

Deployment Process  $\rightarrow$  Implementation Process  $\rightarrow$  Map Enterprise

#### Access to individual Tasks

Control access to perform an action by providing role rights mapping in the Admin page at:

Deployment Process  $\rightarrow$  Implementation Process  $\rightarrow$  Maintain Task Privileges.

> Note: Contact your IT team to get the activity/task mapped for a particular role.

#### For IT Admin Role

Note: Go to Map Enterprise screen; all the components will be listed > Search for WarehouseAnyywhere and select it.

# NAVIGATION

# **STOCK ISSUE**

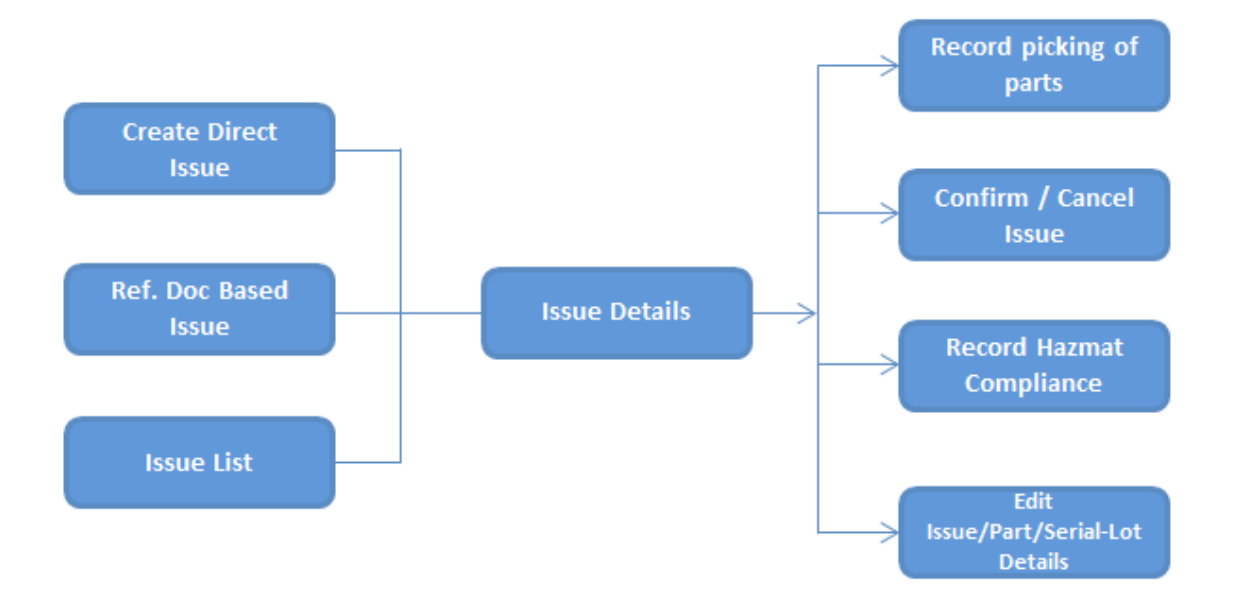

**Ramco Aviation Solution** 

# **STOCK TRANSFER**

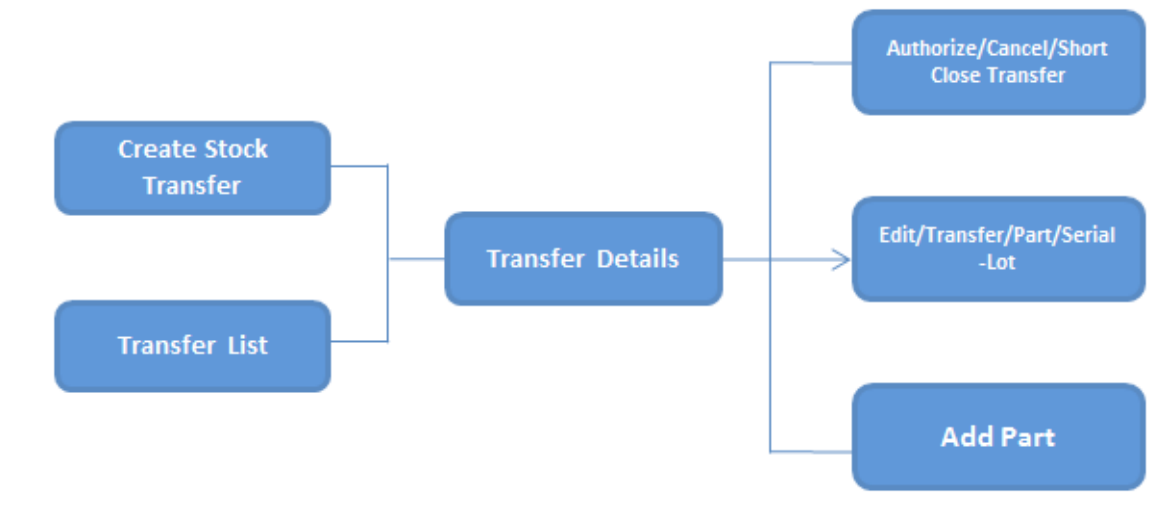

# **STOCK INQUIRY**

| Stock Inquiry |  | Part List | $\rightarrow$ | Part Inquiry |
|---------------|--|-----------|---------------|--------------|
|---------------|--|-----------|---------------|--------------|

# **STORAGE INQUIRY**

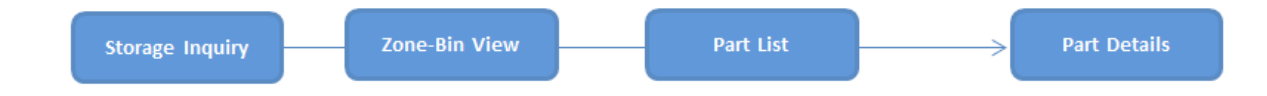

# **STOCK CORRECTION**

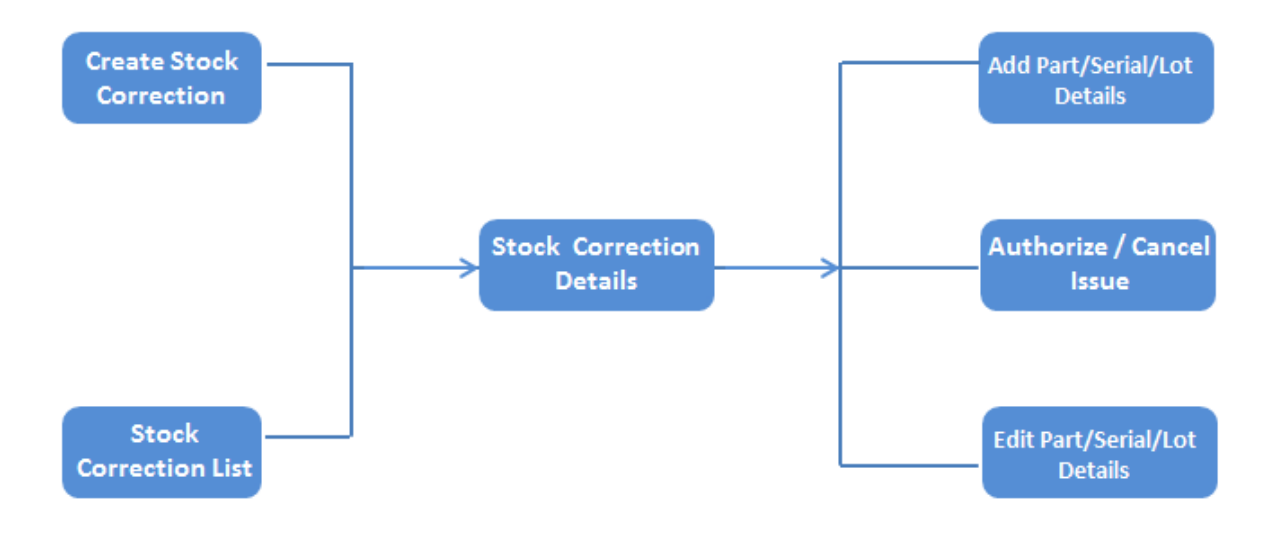

**<u>CC SHEET</u>** 

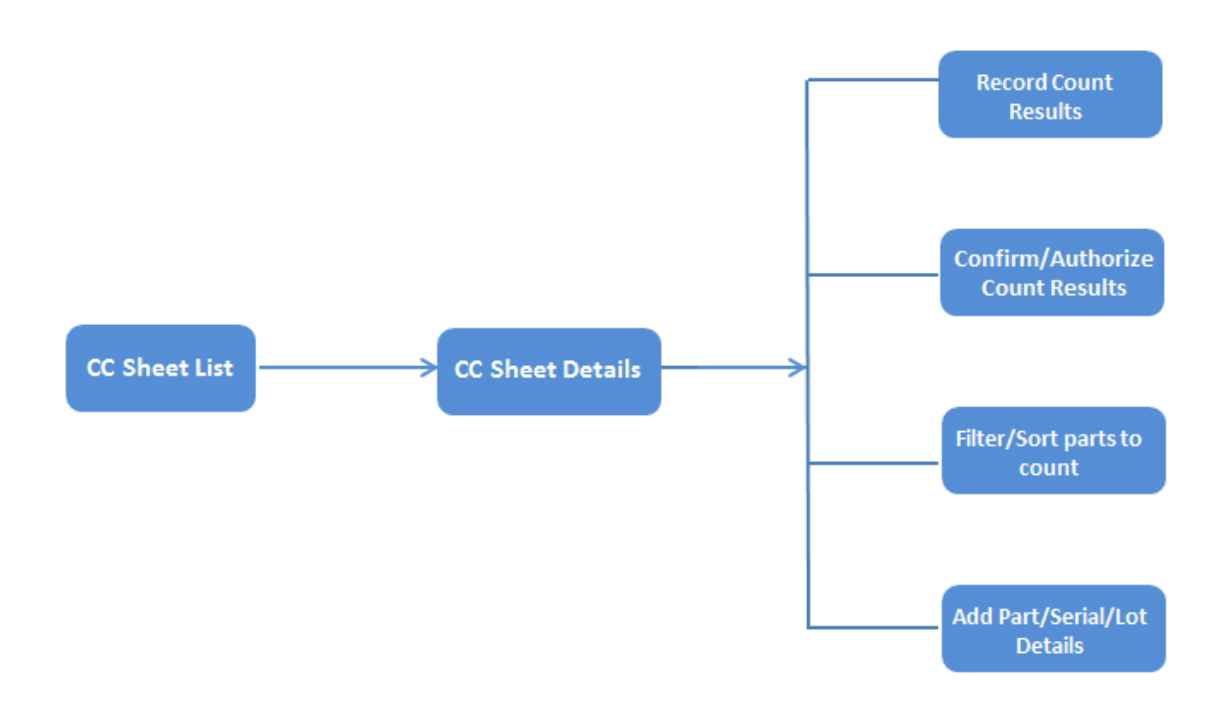

# **GOODS RECEIPT / STOCK TRANSFER RECEIPT**

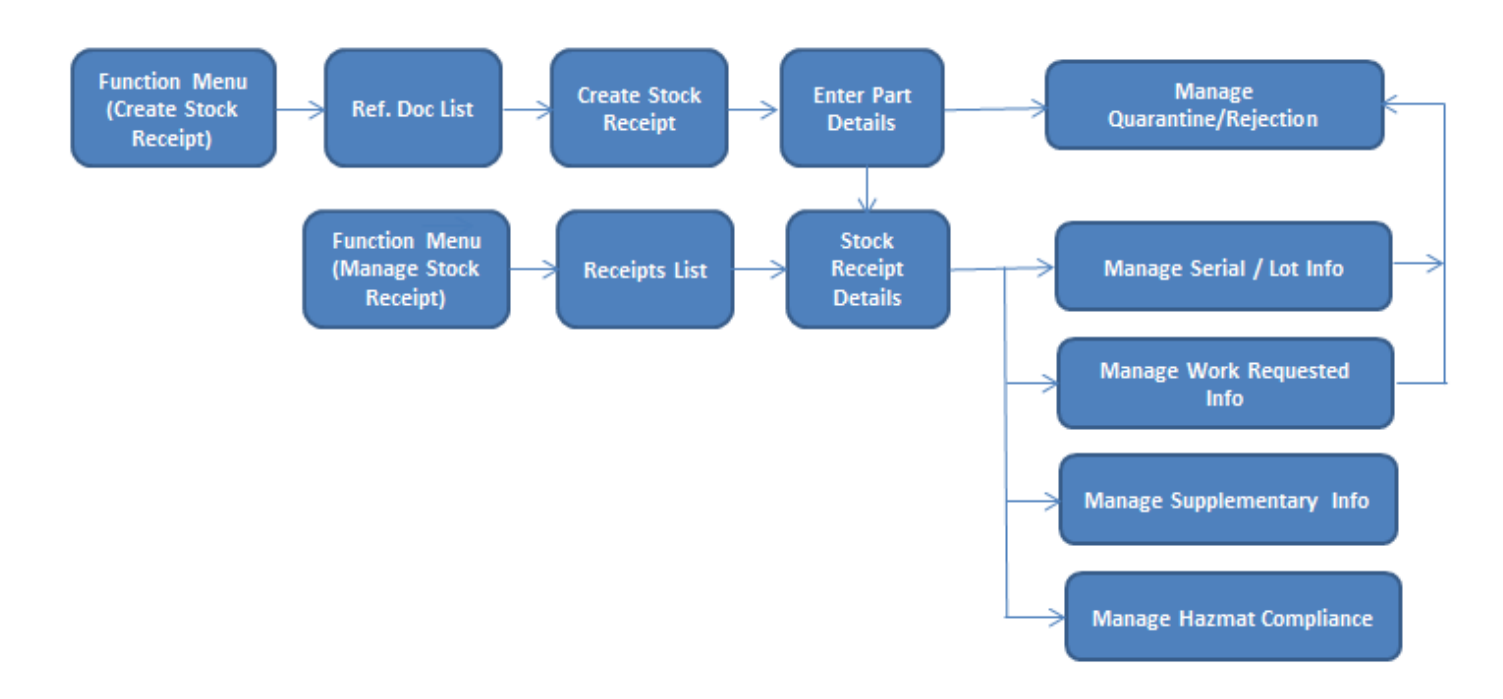

# **BINNING (PUTAWAY) OF PARTS**

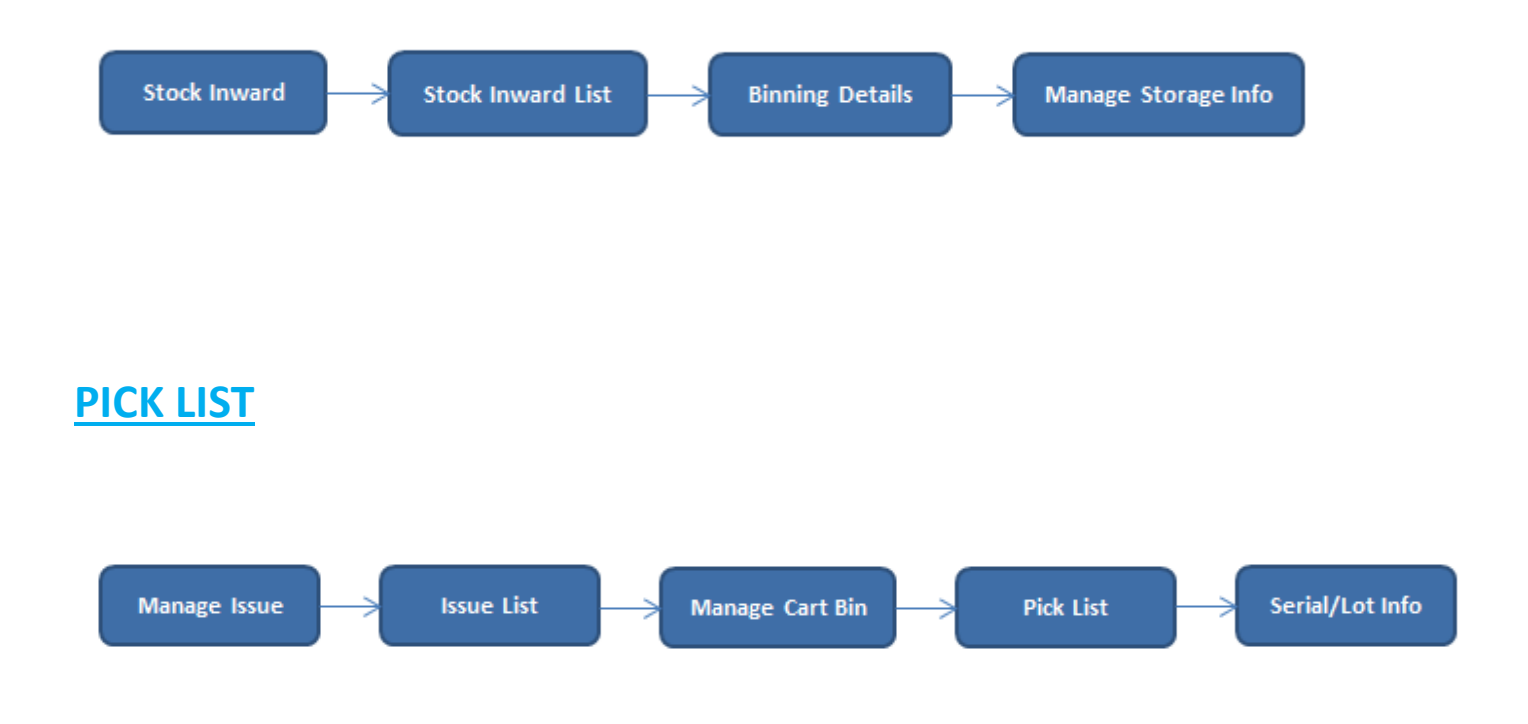

# CONVENTIONS

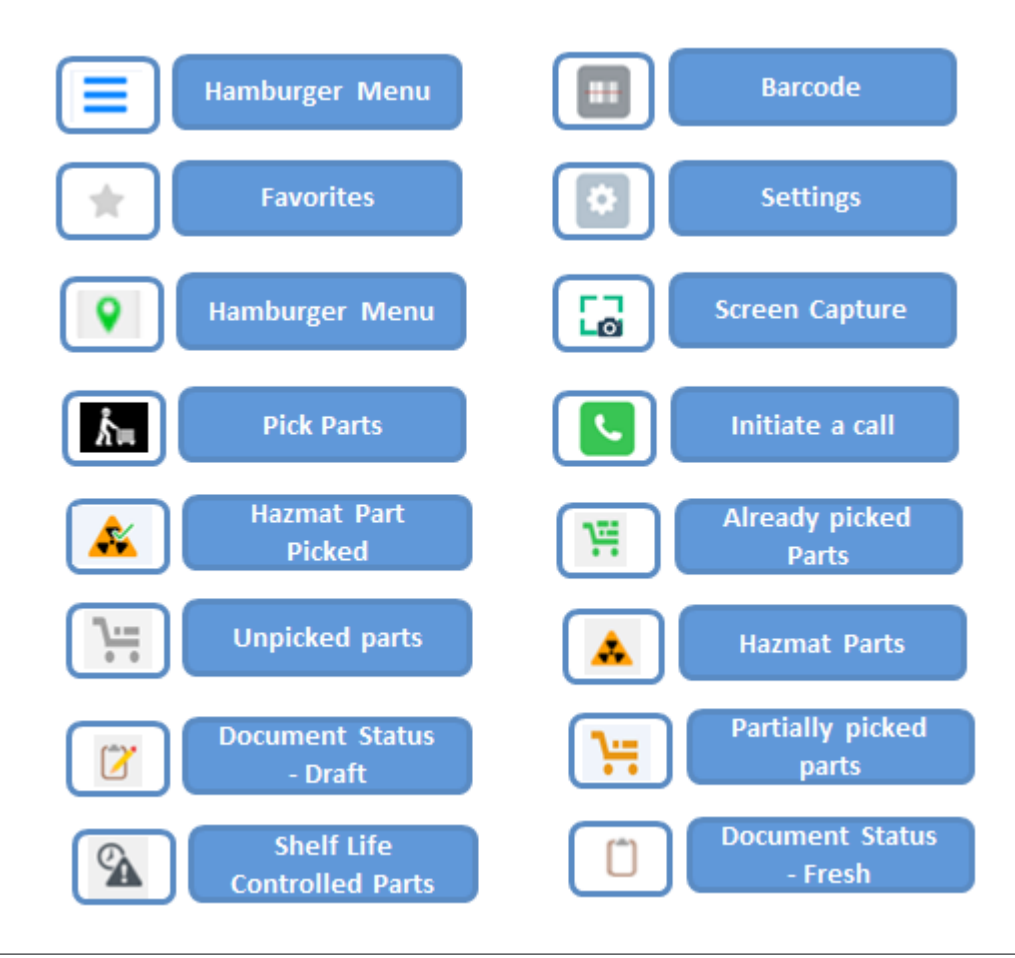

# **USE OF FEATURES**

This section provides details of the features that are available in the App. Focusing on usability; this section lists the following features:

- General Settings
- Application Settings
- Menu Option
- Smart Action Provision
- Cycle Count
- Sort
- Stock Correction
- Goods Receipt / Stock Transfer Receipt
- Binning (Putaway) of parts
- Picklist

# **GENERAL SETTINGS**

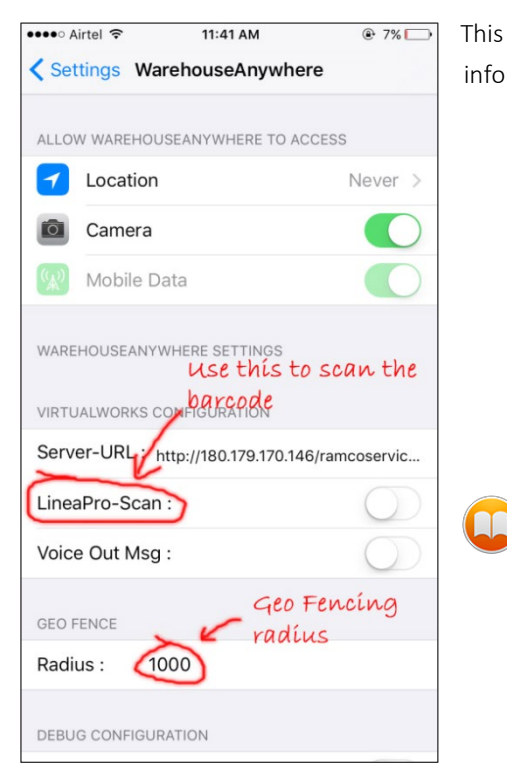

This screen is for the **IT Admin** to configure the server URL and other information that determines the usage options in **WarehouseAnywhere** App

Without the definition of the server URL in this screen, the *WarehouseAnywhere* app cannot be used. These options can be configured through MDM

*Geo Fencing* indicates the radius within which the confirmation actions are enabled.

# **APPLICATION SETTINGS**

| 10:33 AM       | ۵ 🗀                                                                       |
|----------------|---------------------------------------------------------------------------|
|                |                                                                           |
| arehouse Clerk | -                                                                         |
| )              |                                                                           |
|                | ~                                                                         |
|                | ~                                                                         |
|                | ~                                                                         |
|                | ~                                                                         |
|                | ~                                                                         |
|                | ~                                                                         |
| The leave to c |                                                                           |
| selected ware  | house                                                                     |
| irm Cance      | 1                                                                         |
|                | 10:33 AM<br>arehouse Clerk<br>Tap here to su<br>selected ware<br>im Cance |

In this page you can view the **Login** Details, along with the Warehouse in which current work is carried out.

Also all the active warehouses that are mapped against the Role/OU will be displayed in this screen

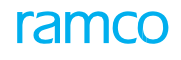

# **MENU OPTIONS SCREEN**

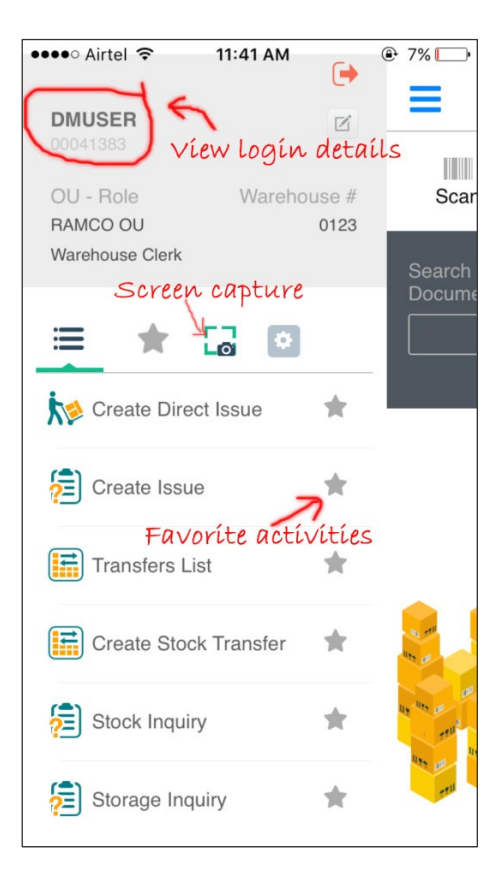

In this screen, you can configure Application Settings for the login User – OU Role combination. You can view the login details. Also you have the provision to configure favorite activities here.

You can view various activities for which you have access rights to perform in this mobile application

- <u>Stock Issue</u> Create / view the issue
- <u>Stock Transfer</u> Create / view the transfer
- <u>Stock Inquiry</u> Details of the available stock
- <u>Storage Inquiry</u> Warehouse based
- <u>Goods Receipt / Stock Transfer Receipt</u> Create, modify, confirm receipt documents

You can take a screen shot with Screen Capture option and also have the provision to mail the image.

Note that the access rights are similar to that which is available in the access control in the desktop application.

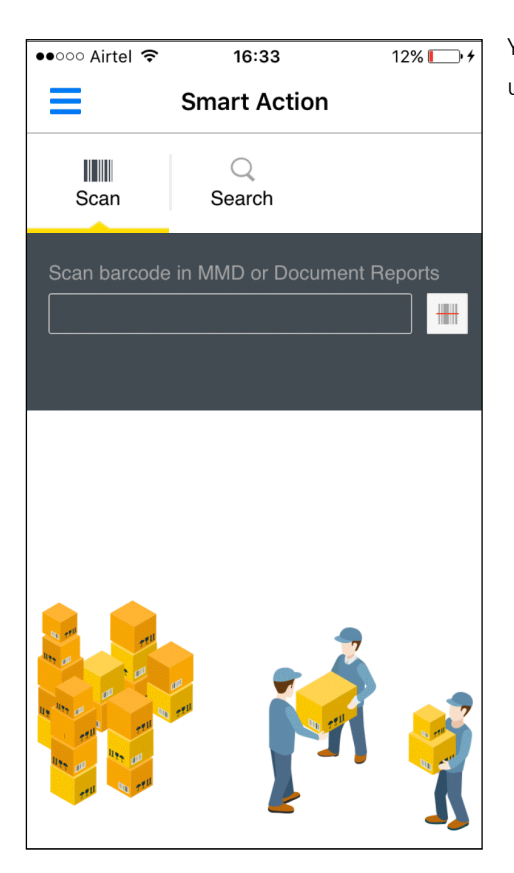

You can search for any of the documents that are supported in the App, using the hint provided above the search bar.

# To Do List for Stock Issue and Stock Transfers

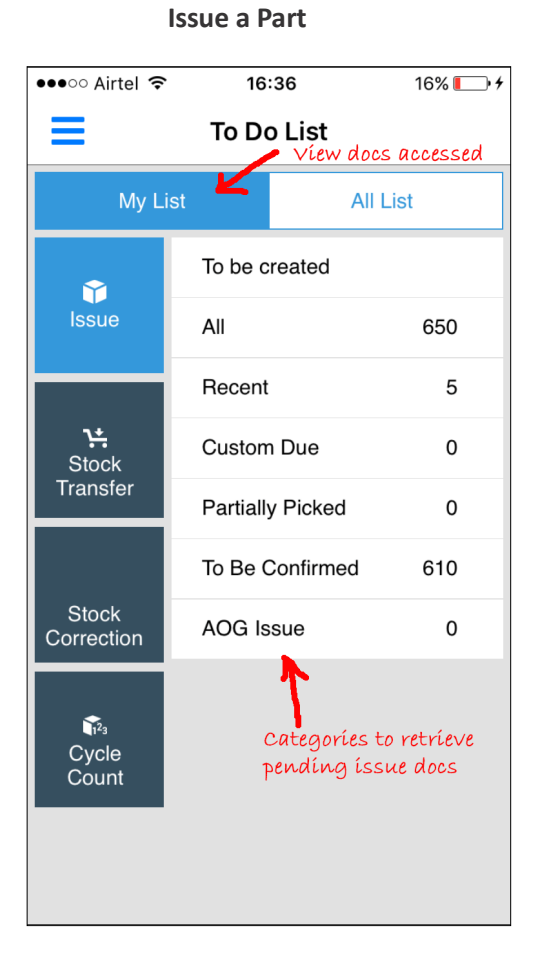

## ●●●○○ Airtel 🤶 16:36 16% 💽 🗲 \_ To Do List My List All List Pending Authorization 11 $\mathbf{\hat{v}}$ Issue Recent 5 Custom Due 2 1 **∖**<u>+</u> Stock Transfer categories Stock Correction 123 Cycle Count

**Transfer a Part** 

# Create Direct Issue

| ●●●○○ Airtel ᅙ      | 17:00     | A 41% 💽 🗲         |
|---------------------|-----------|-------------------|
| E Create            | Direct I  | ssue              |
| Issue Information   |           | Part List         |
| Issue Date          |           |                   |
| 8-30-2017           |           |                   |
| Work Center         | Station   |                   |
| YUL-100-00          |           |                   |
| A/C Reg #           | Task #    |                   |
|                     |           |                   |
| Account Usage       | Costing l | Jsage             |
| 1001002             | - 1100 -  | EMC G 👻           |
| Category            | User Sta  | tus               |
|                     | -         | -                 |
| Issue To Employee   |           |                   |
|                     |           |                   |
| Default Return Date |           |                   |
|                     |           |                   |
| User Field 1        | User Fiel | d 2               |
| ×                   |           | []                |
| Clear               | Cr        | eate Direct Issue |

You can create a direct or unplanned issue without reference document by entering the Issue Information and then adding the parts in the **Part List** tab

#### Create Ref. Doc. Based issues

In this screen, you can search for the reference documents for which issue creation is pending (Exchange/PBH Exchange Purchase Orders, Loan/Rental Orders, Unsatisfied Material Requests, and Repair Orders) in the **Ref. Doc to be issued** screen. The reference documents can be filtered down using the advanced search filters like **Ref. Document Date**, **Type**, etc. The part for which issue is pending is listed in the **Part List** tab from where the issue quantity can be reduced. Tap the **Create Issue** button after reviewing the information to create the stock issue.

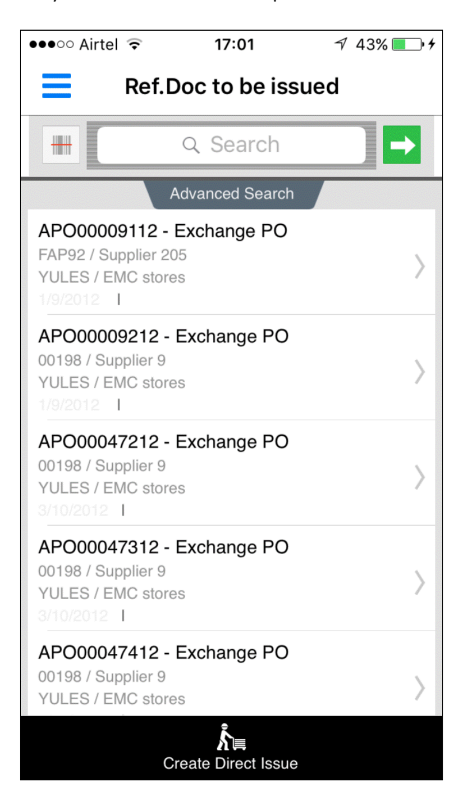

| ●●●○○ Airtel ᅙ                                                  | 17:02         | 1 43% 💷 🕯    |
|-----------------------------------------------------------------|---------------|--------------|
| K Cr                                                            | eate Issu     | le           |
| APO00009112 - Exc<br>FAP92 / Supplier 205<br>YULES / EMC stores | hange PO<br>5 |              |
| Issue Informatio                                                | n             | Part List    |
| Issue Date                                                      |               |              |
| 8-30-2017                                                       |               |              |
| Category                                                        | User Sta      | atus         |
| CAT1                                                            | -             | -            |
| Issue To Employee                                               |               |              |
| 04142                                                           |               |              |
| Default Stock Status for                                        | or Parts      |              |
| Accepted                                                        |               | -            |
| Default Return Date                                             |               |              |
|                                                                 |               |              |
| User Field 1                                                    | User Fie      | eld 2        |
|                                                                 |               |              |
| ×                                                               |               | D            |
| Clear                                                           |               | Create Issue |

#### **Issue List**

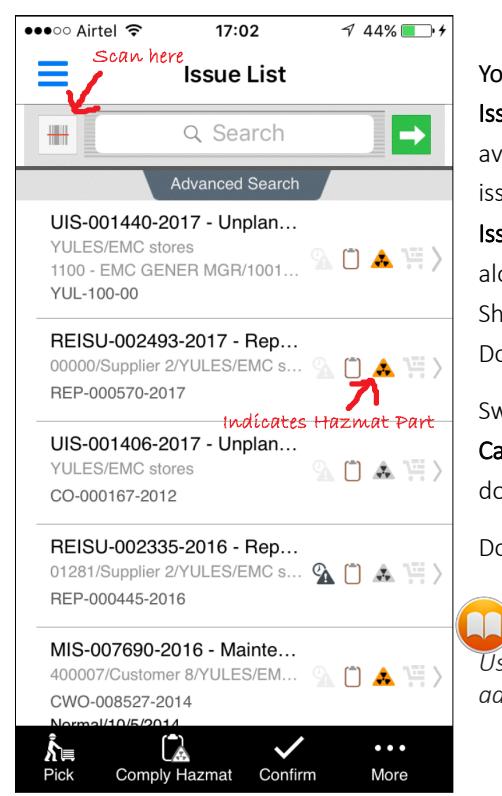

You can search and retrieve issues that are in progress based on Issue #, Part #, Trading Partner # and various other search criteria available in Advanced Search section. The basic details of a stock issue document like Issue #, Issue Type, Ref. Document #, Priority, Issue Date, Issue Warehouse # is displayed in the search results along with pictorial indication for the presence of Hazmat and/or Shelf Life controlled parts along with the Picking Status and Document status indicators.

Swipe the documents to have the possible actions like **Confirm**, **Cancel**, and record Hazmat compliance listed for a specific issue document.

Documents can be acted upon in bulk using the bottom bar actions.

Use the *Advanced Search* option to retrieve pending issues based on additional search criteria like Date, Priority and so on.

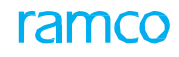

## **Issue Details**

| ●●●○○ Airtel 🗢                                                                                                    | 16:57                                 | √ 39% 💽 +                         |  |  |  |
|----------------------------------------------------------------------------------------------------|---------------------------------------|-----------------------------------|--|--|--|
| Issue Details                                                                                                    |                                       |                                   |  |  |  |
| REISU-002493-2017 - Repair Orde 🗹 📋                                                                                                    |                                       |                                   |  |  |  |
| YULES / EMC sto<br>0.00 out of 6.00 pa                                                                                                    | res<br>arts picked                    | Tap here to edit<br>issue details |  |  |  |
| Part View                                                                                                    |                                       | Detail View                       |  |  |  |
| Group By                                                                                                    |                                       |                                   |  |  |  |
| Zone-Bin                                                                                                    |                                       | •                                 |  |  |  |
| 00198-1                                                                                                    |                                       |                                   |  |  |  |
| 0-0511-4-004<br>00198-1<br>LOT-008499-24<br>Accepted/Serv                                                                                      | 40:36361/ME<br>3 EA<br>016<br>iceable | GAPHONE                           |  |  |  |
| Tech-TRUN0132                                                                                                    | 201                                   |                                   |  |  |  |
| 0292107960:F0228/DR. ASSEMBLY G<br>Tech-TRUN013201 3.EA<br>LOT-006143-2013 can for physical<br>recording of part picking<br>Aveos Ovyred/Servi |                                       |                                   |  |  |  |
| Scan Pick Confirm More                                                                                                    |                                       |                                   |  |  |  |

Use the Part View tab to view summary of the part available

Use the **Detail View** tab to view details of the part like Serial/lot numbers.

Use the **Group** By option to view zone-bin or part wise grouped details in the multiline.

Scan a Part-Serial/Lot # available le in the issue document to have the physical picking recognized.

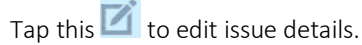

Edit the Part or Serial/Lot details by swiping the multiline record.

**Confirm** or **Cancel** the issue document by using the options available in bottom bar.

Use the More option at the bottom of the screen to add a part

# **Modification of Issue Documents**

| Issue List Issue Details       |      |  |  |  |
|--------------------------------|------|--|--|--|
| GI-010226-2015 - General Issue | EA   |  |  |  |
| Cancel                         | More |  |  |  |

| CTO Do List Issue List                |  |
|---------------------------------------|--|
|                                       |  |
| Edit Issue Details                    |  |
| AC Reg#                               |  |
| VT-025                                |  |
| Account Usissue-level editing         |  |
| MATERIAL REQUEST                      |  |
| Costing Usage                         |  |
| 1100 - EMC GENER MGR                  |  |
| Work Center                           |  |
| YUL-100-05                            |  |
| Ref Document                          |  |
| MR-002694-2015                        |  |
| Discrepancy                           |  |
| DP-000489-15                          |  |
| Station                               |  |
| · · · · · · · · · · · · · · · · · · · |  |
|                                       |  |
| OK Cancel                             |  |
| Pick Comoly Hazmat Confirm More       |  |
| contrary nazimate committee word      |  |

| GL01022    | -2015 - Gen            | aral leeua     | 0 5  | e m |
|------------|------------------------|----------------|------|-----|
| Edit Seria | al/Lot#                |                |      | Θ   |
| Part#      |                        |                |      |     |
| 0-0440     | Serial-<br>)-4-0001:36 | Level e<br>361 | aiti | ng  |
| APU BAT    | TERY                   |                |      |     |
| Lot#       |                        |                |      |     |
|            |                        |                | -    |     |
| Serial#    |                        |                |      |     |
| MSN-1      | 23-005                 |                | -    |     |
| Qty        |                        |                |      |     |
| 1          |                        |                |      | EA  |
| From War   | ehouse                 |                |      |     |
|            |                        |                |      |     |
| From Zon   | e-Bin#                 |                |      |     |
| 01         | 1                      |                | -    |     |
|            |                        |                | _    |     |
|            | ОК                     | Canc           | el   |     |

## Create Stock Transfer

| ooooo Airtel 🛜 | 17:       | 08 1         | 7 50% 💶 🖗 🕫 |
|----------------|-----------|--------------|-------------|
| Sto            | ck Trans  | sfer Details | \$          |
|                | 4 0047 14 |              |             |
| Edit Serial/I  | ot #      |              |             |
|                |           |              |             |
| Part #         |           |              |             |
| 109-3501-0     | 04-1-P01  |              |             |
| Hydraulic Pump | 0         |              |             |
| Lot #          |           |              |             |
|                |           |              |             |
| Serial #       |           |              |             |
| 1110001        |           |              |             |
| Qty            |           |              |             |
| 1              |           |              | EA          |
| From Warehous  | se        |              |             |
| YULES          |           |              |             |
| From Zone-Bin  | #         |              |             |
|                |           |              |             |
|                |           |              |             |
|                | ЭК        | Cancel       |             |
| Authorize      | Cancel    | Shortclose   | Print Label |

In this screen you can create and authorize a transfer at one go

Tap the Part List to view the list of Parts added for the stock transfer

Tap the **Transfer Information** to provide details of the stock transfer document like the Transfer to Warehouse-Zone-Bin and other additional options like if automatic issue/receipt is required.

# Stock Transfer List

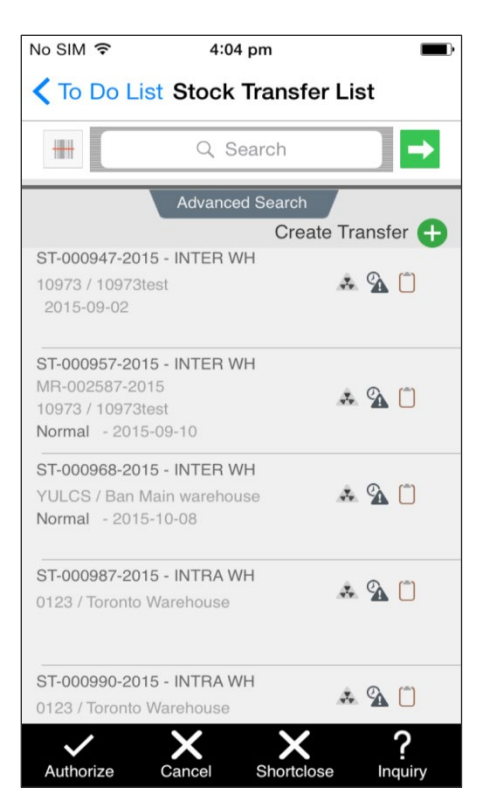

Here you can view all the details of the stock transfer document that are pending to be authorized. These stock transfer documents can be retrieved using the **Part** *#*, **Transfer #**, **Trading Partner #** and various other search criteria available in **Advanced Search** option.

You can also **Authorize**, **Cancel** or **Shortclose** a transfer. There is also provision to perform stock inquiry

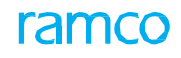

# Stock Transfer Details

| ●●●○○ Airtel ᅙ 1                          | 7:08       | ∜ 50% 💶 🗲   |  |  |  |  |
|-------------------------------------------|------------|-------------|--|--|--|--|
| Stock Transfer Details                    |            |             |  |  |  |  |
| ST-001571-2017 - INTER WH                 |            |             |  |  |  |  |
| From YULES / EMC stores Normal /8/30/2017 |            |             |  |  |  |  |
| Part View                                 | Detail     | View        |  |  |  |  |
| Hydraulic Pump<br>1 EA 🚱 Edit More        |            |             |  |  |  |  |
|                                           |            |             |  |  |  |  |
|                                           |            |             |  |  |  |  |
|                                           |            |             |  |  |  |  |
|                                           |            |             |  |  |  |  |
| Authorize                                 | Shortclose | Print Label |  |  |  |  |

In this screen, you can view details of the stock transfer.

Tap the Part View tab to view part details only

Tap the  $\ensuremath{\text{Detail}}$  View tab to view details based on the Serial – Lot number of the parts

You also have the provision to **Edit** a transfer/ Part/ Serial-Lot information by using the swipe actions available in the tabs

# **Stock Inquiry**

This screen shows the availability of the part across warehouses using different parameters

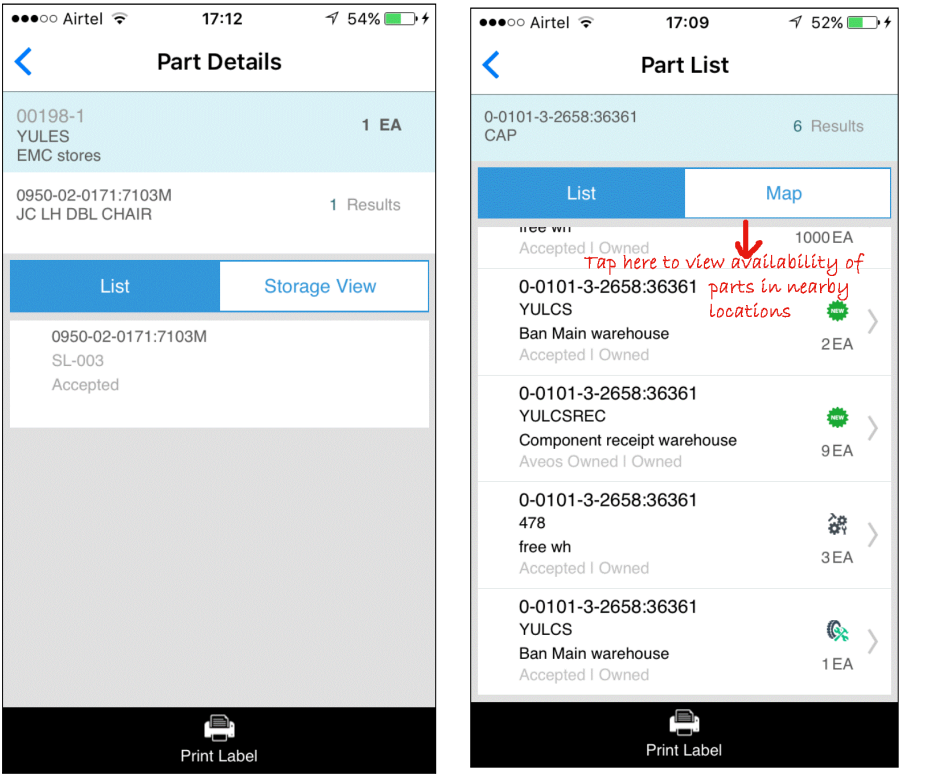

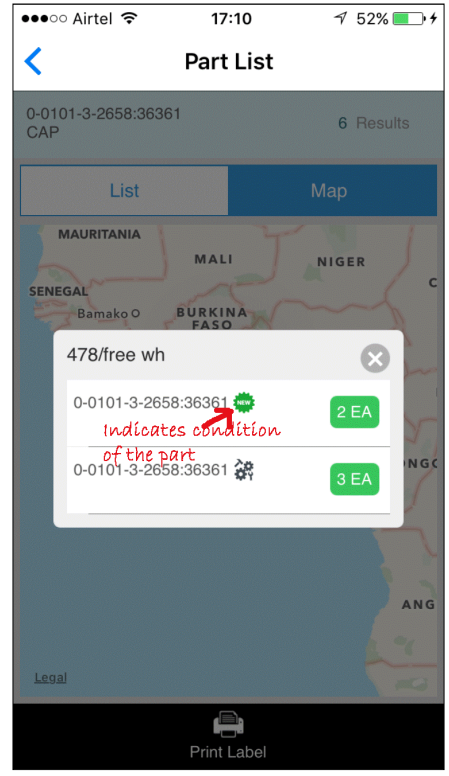

**Ramco Aviation Solution** 

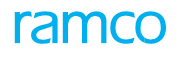

## **Storage Inquiry**

This screen helps you in optimal maintenance of the warehouse

| ●●●○○ Airtel 奈    | 17:12                       | 1 54% 💷 🗲    |
|-------------------|-----------------------------|--------------|
| E St              | orage Inquir                | У            |
| Warehouse #       | Indícates po<br>– warehouse | arts in this |
| YULES             |                             |              |
| Zone #            | Bin #                       |              |
|                   |                             |              |
|                   |                             |              |
| Stock Status      |                             |              |
| Accepted          |                             | •            |
| Condition         |                             |              |
| Serviceable       |                             | -            |
| Parts in same Bir | n with different            |              |
|                   |                             | •            |
| l<br>A            | Advanced Search             |              |
| ×                 | Q                           |              |
| Clear             | Search                      |              |

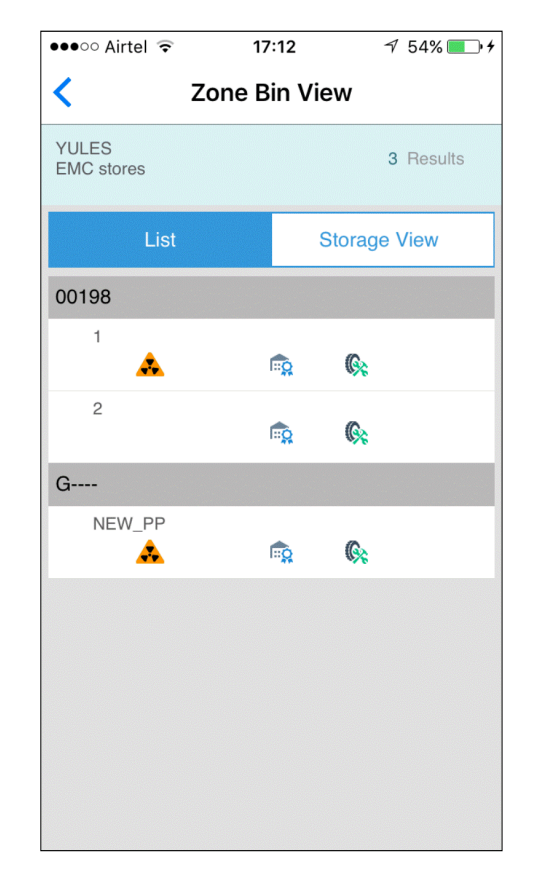

## Part Name Plate screen

| Part Details                                                                                      | Part Name Plate                                                                                                   |
|---------------------------------------------------------------------------------------------------|----------------------------------------------------------------------------------------------------|
| 0-0440-4-0001:3630<br>APU BATTERY                                                                 | 51                                                                                                    |
| 0-0440-4-0001                                                                                     |                                                                                                    |
| 0-0440-4-0001:3                                                                                   | 6361                                                                                                    |
| 36361 Supplier 1                                                                                  | 09                                                                                                    |
| Part Attributes                                                                                   |                                                                                                    |
| Type -<br>Category -<br>Part Account                                                              | Component<br>CSC<br>ROTABLES                                                                                      |
| Stock UOM -                                                                                       | EA                                                                                                    |
| Part Info                                                                                         |                                                                                                    |
| Serial # -<br>MSN -<br>OwnerShip -<br>Customer -<br>Stock Status<br>Condition<br>Last Transaction | 565665414<br>565665414<br>00000<br>Supplier 2<br>PBH<br>New<br>Unplanned Receipt<br>UPR-006345-2013<br>01/04/2013 |
| Location                                                                                          |                                                                                                    |
| Warehouse # -<br>Zone -<br>Bin -<br>Current Cost -                                                | SC-TESTING STOCK<br>CORRECTION<br>SC-1<br>SC-2<br>0                                                               |

You can view the complete details of the Part-Serial number combination of the last transaction for this part

Note that in this screen you can view the last transaction for the particular part.

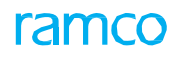

# **SMART SCAN PROVISION**

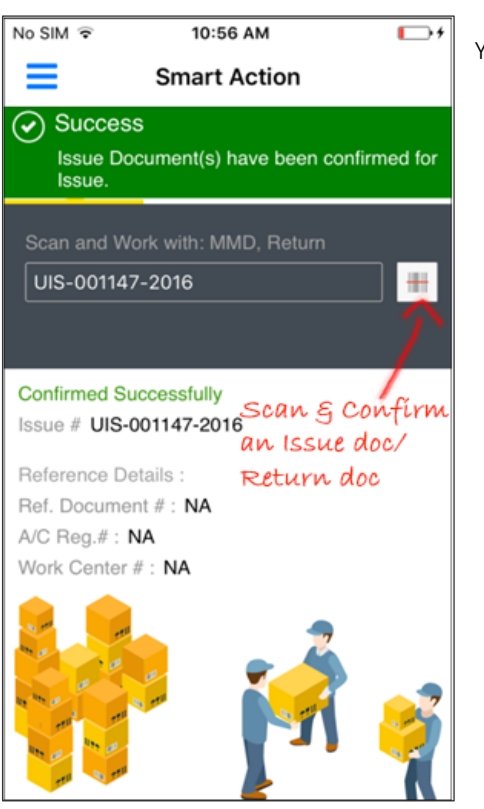

You can retrieve all the documents supported in the application.

You can traverse to the *Doc Details* screen upon scanning

| ●●●○○ Airtel 훅                 | 16:35                                     | 14% 💽 🗲             |  |
|--------------------------------|-------------------------------------------|---------------------|--|
| Smart Action                   |                                           |                     |  |
| Scan                           | Q<br>Search                               |                     |  |
| Search by: Do<br>Document #, I | cument #, A/C Reg<br>Part #, Part Descrip | g. #, Exe.<br>otion |  |
| REISU-*                        | 7                                         | =                   |  |
| Use these<br>for docum         | hínts to sear<br>lents                    | ch                  |  |
|                                |                                           |                     |  |

You can search for any of the documents that are supported in the App, using the hint provided above the search bar.

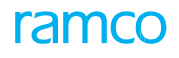

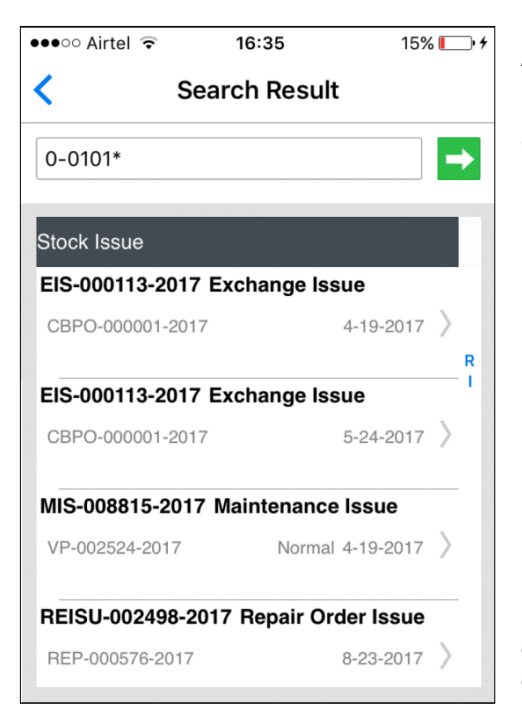

All the documents pertaining to the search criteria are listed here. Basic information of the documents like **Document #**, **Reference Document #**, and **Document Date** is displayed in this screen.

While using the **Search** Option, in case there is only one document available, the screen displays the details of that document directly

# To-Do List screen

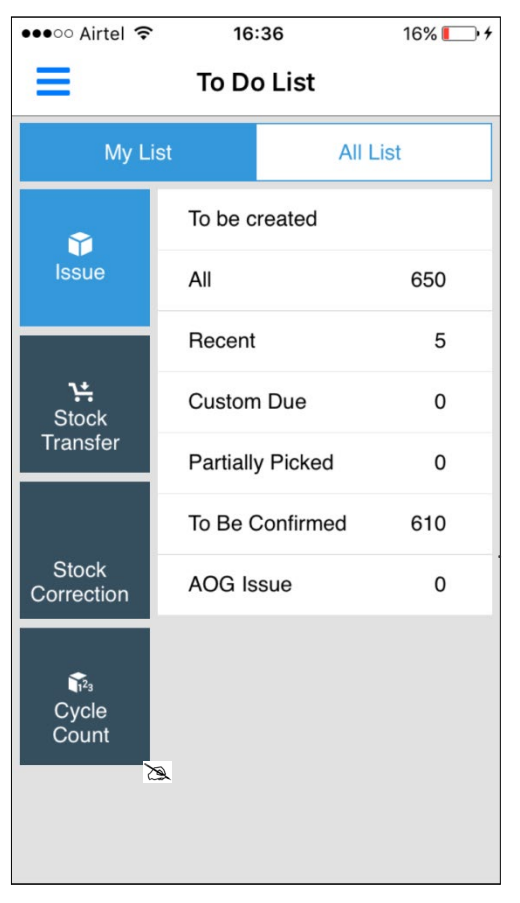

In this screen documents pending for action that are grouped under predefined categories varying for each document type, **Issue**, **Stock Transfer**, **Stock Correction** and **Cycle Count** are listed.

<u>**Recent</u></u> - Refers to the last five documents created or modified for the specific document type</u>** 

Custom Due: Refers to documents that are due within the next 3 days

<u>My List</u> - Refers to the count in which the login user has recently worked on.

All List - Refers to the documents open in the selected warehouse

The categories are arrived based on document statuses, or Document attributes

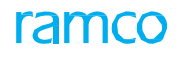

# To do List for Stock Transfer

| ●●●○○ Airtel 훅       | 16:30     | 6             | 16% 💽 🗲 |
|----------------------|-----------|---------------|---------|
| ≡                    | To Do I   | List          |         |
| My Lis               | st        | All List      |         |
| Ŷ                    | Pending / | Authorization | 11      |
| Issue                | Recent    |               | 5       |
|                      | Custom E  | Due           | 2       |
| Stock<br>Transfer    |           |               |         |
| Stock<br>Correction  |           |               |         |
| rv<br>Cycle<br>Count |           |               |         |
|                      |           |               |         |

# Various pre-defined categories for stock corrections are as follows:

| To Do List My List All List To be Updated 4 To be Authorized 7 PICC Corrections 0 PDC Corrections 0 Recents 5                                         | ●○○ Airtel 훅                          | 16% 💷 🗲   |
|----------------------------------------------------------------------------------------------------|---------------------------------------|-----------|
| My List     All List       Image: Stock Transfer     To be Updated     4       PICC Corrections     0       PDC Corrections     0       Recents     5 |                                       | st        |
| To be Updated4IssueTo be Authorized7To be Authorized7PICC Corrections0Stock<br>TransferPDC Corrections0Becents5                                       | My Lis                                | All List  |
| Issue     To be Authorized     7       PICC Corrections     0       Stock<br>Transfer     PDC Corrections     0       Becents     5                   | *                                     | ted 4     |
| PICC Corrections0Stock<br>TransferPDC Corrections0Becents5                                                                                            | Issue                                 | prized 7  |
| Y:     PDC Corrections     0       Stock     Transfer     5                                                                                           |                                       | ections 0 |
| Transfer Becents 5                                                                                                    | <b>∖∺</b><br>Stock                    | ctions 0  |
|                                                                                                    | Transfer                              | 5         |
| Stock<br>Correction                                                                                                    | Stock<br>correction<br>Cycle<br>Count |           |

| ●●●○○ Airtel 🗢        | <b>16:38</b> 18        | 3% 🛄 4 |  |  |  |
|-----------------------|------------------------|--------|--|--|--|
| ≡                     | To Do List             |        |  |  |  |
| My Lis                | My List All List       |        |  |  |  |
|                       | To be Counted          | 3      |  |  |  |
| Issue                 | Counts to be Confirmed | 2      |  |  |  |
|                       | To be Recounted        | 0      |  |  |  |
| <b>⊁</b> .<br>Stock   | To be Authorized       | 0      |  |  |  |
| Transfer              | Review Discrepancies   | 2      |  |  |  |
|                       | Custom Due             | 0      |  |  |  |
| Stock<br>Correction   | Recents                | 3      |  |  |  |
| r∰a<br>Cycle<br>Count |                        |        |  |  |  |

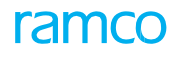

# **CYCLE COUNT**

| ●●●○○ Airtel 훅                    | 16:38                  | 18% 🔲 🗲     |
|-----------------------------------|------------------------|-------------|
| <                                 | CC Sheet L             | ist         |
| Q Sear                            | ch 🚽                   | Filter Sort |
| CS-000176-20<br>naveena           | 016                    | 12-21-2016  |
| PR 7 Parts                        | to Count               | 📥 1         |
| CS-000177-20<br>CCP-000199-20     | 0 <b>17</b><br>17      | 1-27-2017   |
| PR 4 Parts                        | to Count               | ▲ 3         |
| CS-000187-20<br>Testing for the m | 017<br>nonth of August | 8-30-2017   |
| CNFM 3 Parts                      | s to Count             |             |
|                                   |                        |             |

You can search and retrieve cycle count sheets against which counting or recounting is in progress or is due for **Initiation**, **Confirmation** or **Authorization**.

Tap any of the filters to open the filter screen

Tap the document number to go the **CC Sheet Detail** screen. Swipe to **Confirm** or **Authorize** the count results if the document is eligible

| ●●●○○ Airtel 훅        | 16:38        | 18% 💽 🗲     |
|-----------------------|--------------|-------------|
| <                     | Filter       |             |
| CC Plan #             | Counts to be | e Confirmed |
| Date                  | Custom Due   | e           |
| Discrepant<br>Records | Recents      |             |
| Filter By             | Review Disc  | crepancies  |
| Part #                | To be Author | rized       |
| Part Class            | • To be Coun | ted         |
| Part Group            | To be Record | unted       |
| Sheet Status          |              |             |
| Zone #                |              |             |
|                       |              |             |
|                       |              |             |
|                       |              |             |
| Clear                 |              | Apply       |

Use any of the filters listed in this screen to narrow down the search.

Tap **Apply** to apply the search criteria and go back to the previous screen

### SORT SCREEN

| ●●●○○ Airtel 훅                                                         | 16:38               | 18% 🛄 🗲     |
|------------------------------------------------------------------------|---------------------|-------------|
| < c                                                                    | C Sheet L           | ist         |
| Q Searc                                                                | h 🗕 🔿               | Filter Sort |
| CS-000176-20<br>naveena                                                | 16                  | 12-21-2016  |
| PR 7 Parts t                                                           | o Count             | ▲1          |
| Sort                                                                   |                     | $\otimes$   |
| <ul><li>Date</li><li>Sheet#</li></ul>                                  |                     |             |
| <ul> <li>Ascending</li> <li>Descending</li> <li>Sort option</li> </ul> | a<br>ng<br>OK<br>NS |             |

Use any of the sort options listed and tap  $\mathbf{OK}$  to narrow down the search

Tap **Apply** in the bottom bar to apply the search criteria and go back to the previous screen

### CC SHEET DETAILS

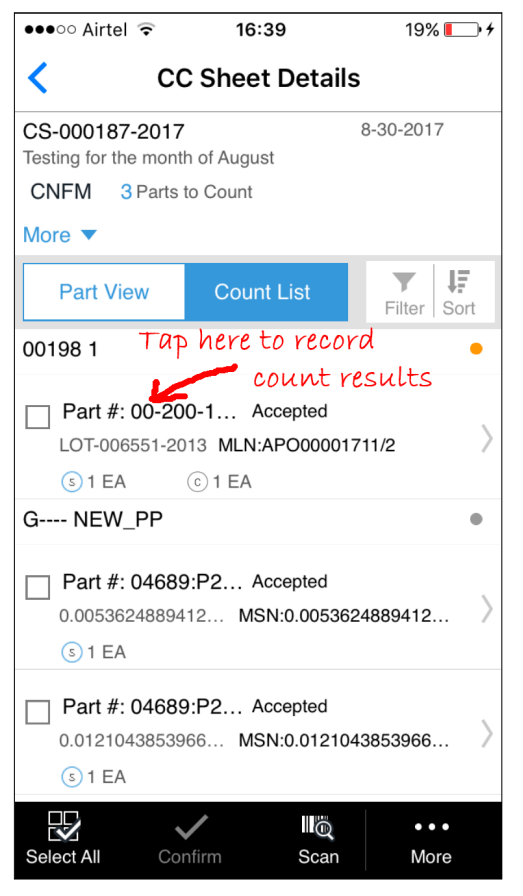

<u>**Part View</u>** - You can view parts that are available in the Cycle Count Sheet at Part-Stock Status-Zone-Bin level. Also, you can confirm the count results</u>

<u>Count List</u>: - You can view the individual Serial/Lot #s to be counted.

Scan the part barcode to record counting or scan the Zone-Bin label to filter the parts to be counted in that Zone-Bin.

Use the **Filter** or **Sort** options to quickly get to the parts that are of interest.

You can also record count results by tapping the record in the **Count List** to enter the count quantity in the '**Enter Count Qty'** popup.

Use the bottom bar action icons to perform the following:

- Authorize count results
- Add / Remove new part-Serial/Lot numbers
- Shortclose cycle count sheet

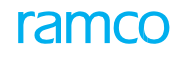

#### Filter

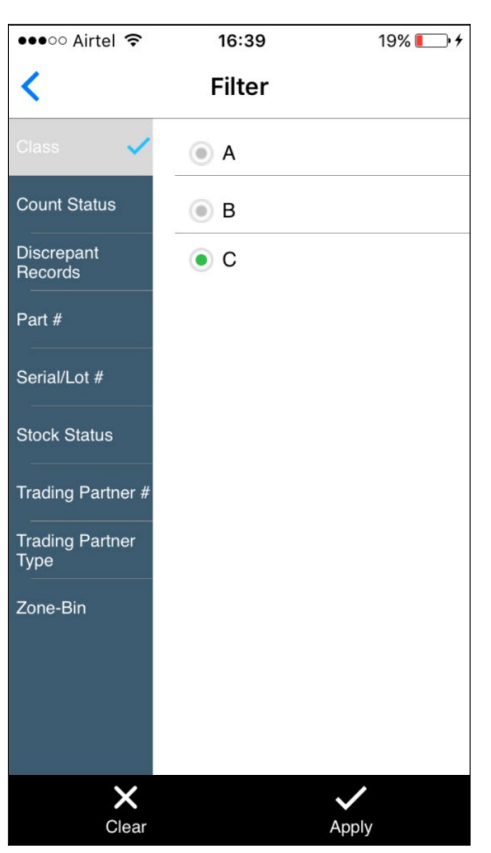

Use any of the filters listed to narrow down the search.

Tap  $\ensuremath{\textbf{Apply}}$  to apply the search criteria and go back to the previous screen

## Sort

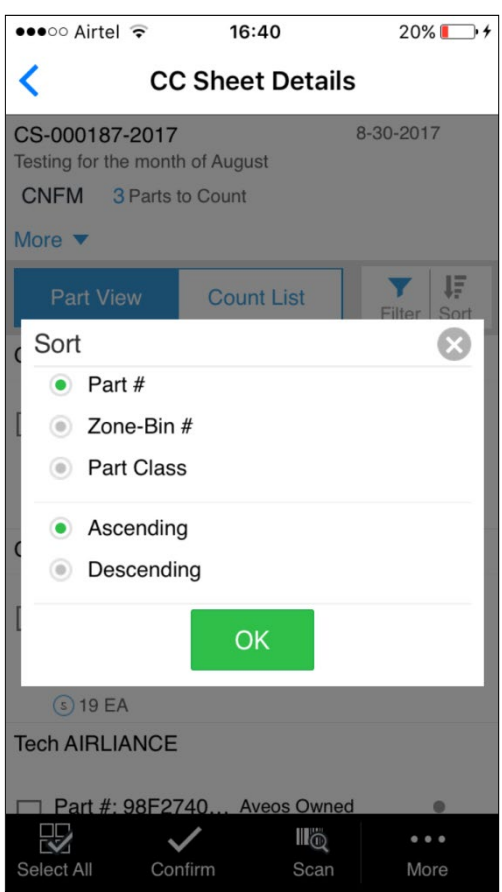

Use any of the sort options listed and tap on  $\mathbf{O}\mathbf{K}$  to narrow down the search

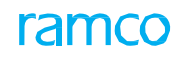

| ●●●○○ Airtel 훅                                                 | 16:41                               | 21% 💽 • 🗲 |
|----------------------------------------------------------------|-------------------------------------|-----------|
| <b>&lt;</b> cc s                                               | Sheet Deta                          | ils       |
| CS-000187-2017<br>Testing for the month o<br>CNFM 3 Parts to 0 | f August<br>Count                   | 8-30-2017 |
| Enter Count Qty                                                |                                     | $\otimes$ |
| CS-000187-2017                                                 | G                                   | 8/30/2017 |
| Part #: 04689:P2<br>0.00536248894123<br>G NEW_PP               | 783 Accepted<br>MSN :<br>0.00536248 | 89412341  |
| Quantity                                                       |                                     | >         |
| 0                                                              |                                     | / 1 EA    |
| Reason for Discrepa                                            | ancy                                |           |
| STOCK CORRE                                                    | CTION                               |           |
| Remarks                                                        |                                     | >         |
| Corrected Stock                                                |                                     |           |
|                                                                | Ok                                  | >         |
| Select All Confir                                              | m Sca                               | n More    |

●●●○○ Airtel ᅙ 16:43 24% 💽 🔸 < **CC Sheet Details** CS-000187-2017 8-30-2017 Testing for the month of August CNFM 3 Parts to Count More **•** 1Ē Y Part View **Count List** Filter Sort 00198 1 Accepted > APO00001711/2 Swipe for more G---- NEW\_PP details Part #: 04689:P2... Accepted 0.0053624889412... MSN:0.0053624889412... (s) 1 EA Part #: 04689:P2... Accepted 0.0121043853966... MSN:0.0121043853966... (s) 1 EA  $\mathbf{V}$  $\checkmark$ Q ••• Select All Scan More

Enter the count quantity for the Part-Serial/Lot number. You can also choose the **Reason for Discrepancy** and provide **Remarks** 

Swipe the Part Serial /Lot record and tap the **Part Name Plate** to view details

Swipe the Part View to confirm the count results for the part

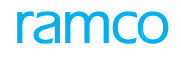

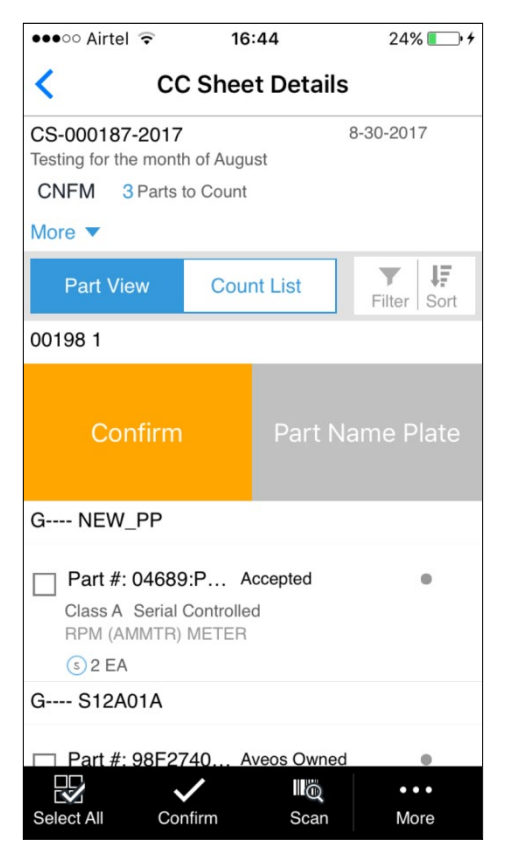

#### Part View swipe - Confirm action button

| ●●●○○ Airtel ᅙ                               | 16:40 20% 🕞 +           |                                                                   |
|----------------------------------------------|-------------------------|-------------------------------------------------------------------|
| < CC Sh                                      | neet Details            | option                                                            |
| CS-000187-2017<br>Testing for the month of A | 8-30-2017<br>August     |                                                                   |
| CNFM 3 Parts to Co                           | unt Tap here to use the |                                                                   |
| View Less                                    | iew More option to view |                                                                   |
|                                              |                         |                                                                   |
| Document Detail                              |                         |                                                                   |
| Sheet Basis                                  | Based on Plan           |                                                                   |
| Warehouse #                                  | YULES                   |                                                                   |
| Warehouse Description                        | EMC stores              |                                                                   |
| Zone Description                             | NA                      |                                                                   |
| CC Plan #                                    | CCP-000201-2017         |                                                                   |
| Plan Description                             | Plan                    |                                                                   |
| User Status                                  | NA                      |                                                                   |
| Part View C                                  | Count List              |                                                                   |
| G NEW_PP                                     |                         |                                                                   |
| Part #: 04689:P                              | Accepted                |                                                                   |
| RPM (AMMTR) MET                              | rollea<br>ER            | Tap the view the <b>Cycle Count Sheet</b> statistics like, number |
| Select All Confirm                           | Scan More               | of discrepancies observed, total number of parts counted etc.     |

-

If you want to view more information of the CC Sheet tan View More

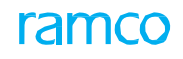

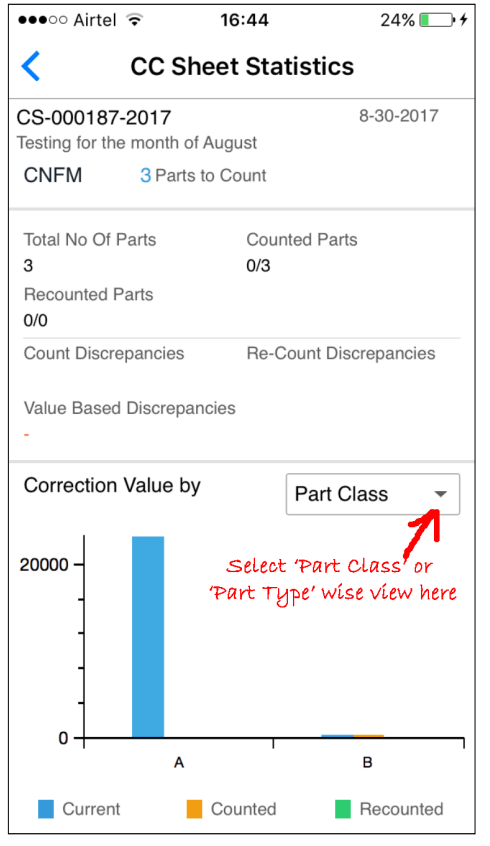

**Graph**: The estimated impact in inventory value can be viewed **Part Class** or **Part Type** wise

# **STOCK CORRECTION**

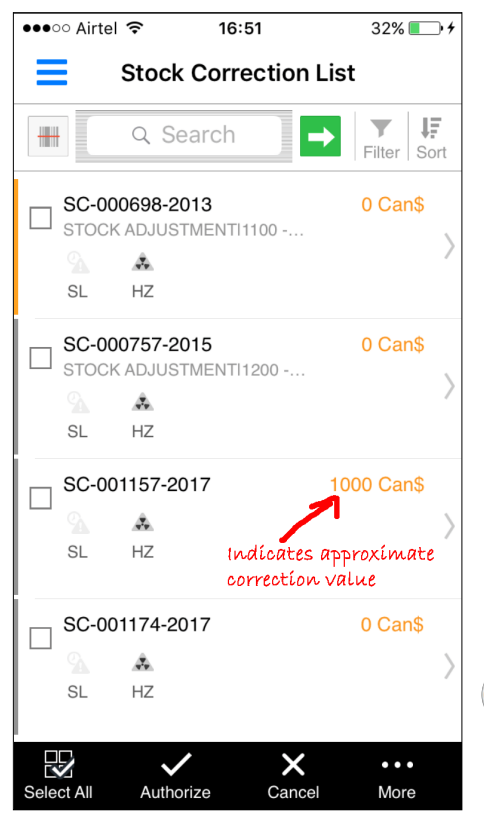

You can search and retrieve stock correction document with correction type as quantity created in the warehouse selected.

The details of the stock correction documents like **Correction Number**, **Account Usage**, **Costing Usage**, **Approximate Correction Value** will be displayed (listed)

Tap any of the filters to open the Filter screen.

Tap the document number to go the **Stock Correction Detail** screen. You can also **Authorize** or **Cancel** documents in bulk using the bottom bar

#### 29 | Warehouse Anywhere APP

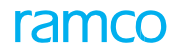

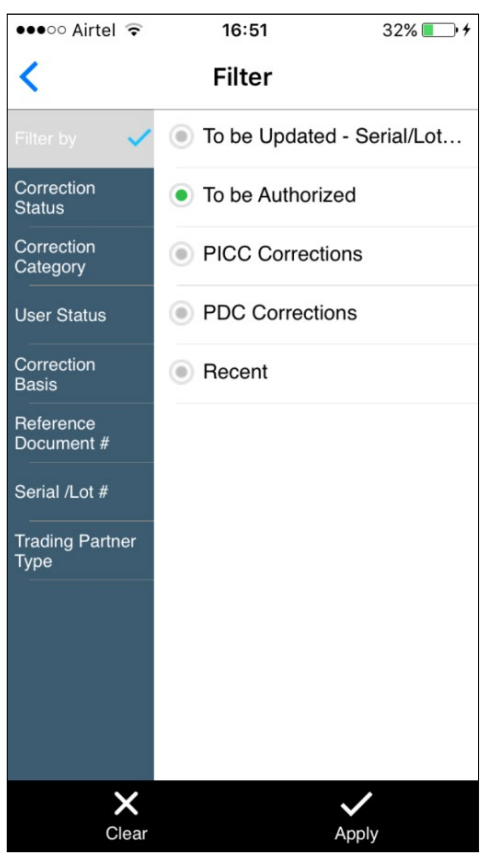

Use any of the filters listed in this screen to narrow down the search.

Tap Apply to apply the search criteria and go back to the previous screen

| ●●●○○ Airtel <b>奈</b> 16:51                      | 32% 💽 +     |  |  |  |
|--------------------------------------------------|-------------|--|--|--|
| Stock Correction List                            |             |  |  |  |
| 🗰 🔍 Search 📑                                     | Filter Sort |  |  |  |
| SC-000698-2013<br>STOCK ADJUSTMENTI1100<br>SL HZ | 0 Can\$     |  |  |  |
| Sort  Correction Date  Correction Value          | 8           |  |  |  |
| Ok                                               |             |  |  |  |
| Select All Authorize Cancel                      | •••<br>More |  |  |  |

Use any of the sort options listed and tap on  $\boldsymbol{\mathsf{OK}}$  to narrow down the search

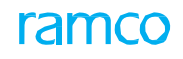

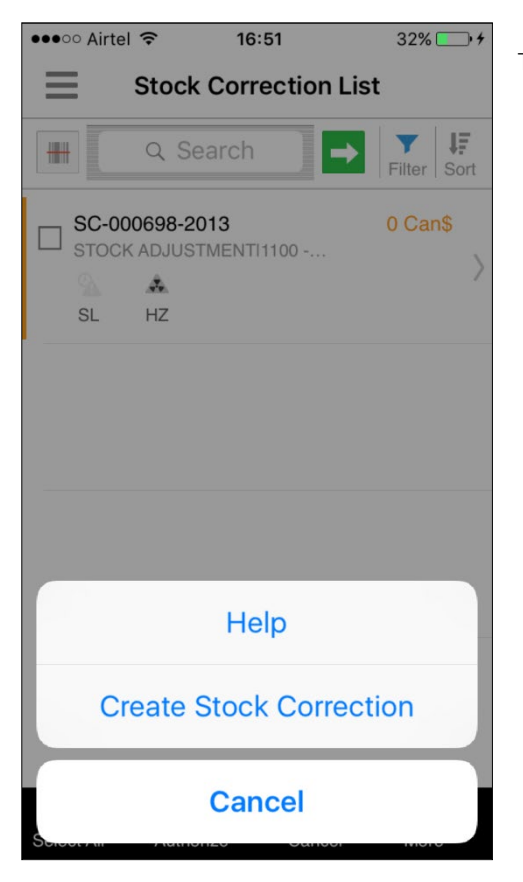

●●●○○ Airtel 🤶 16:51 ∜ 32% 💽 + < **Stock Correction Details** 0.00Can\$ SC-000698-2013 STOCK ADJUSTMENT | 1100 - EMC GENER MGR More Serial/Lot View 0950-02-0171:7103M-JC H DBL CH ... Accepted | 00198 | 1 Å. 0 EA 3 EA SL HZ Use this option to view additional details on stock correction × •••  $\checkmark$ Add Part Authorize Cancel More

Tap the **More**..at the bottom bar to use the actions listed.

<u>Part View</u> - You can view parts that are available in the stock correction at Part-Stock Status-Zone-Bin level.

Serial/Lot View: - You can view the individual Serial/Lot #s to be corrected

Tap the More option to view additional details about the stock correction

You can swipe the records in **Part View** or **Serial/Lot** view to perform actions like:

- Editing the system quantity
- Edit/Remove the new part serial lot
- View Part Name Plate

Use the bottom bar action icons to perform the following:

- Authorize the stock correction
- Add / Remove new part-Serial/Lot numbers
- Cancel the stock correction

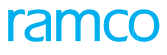

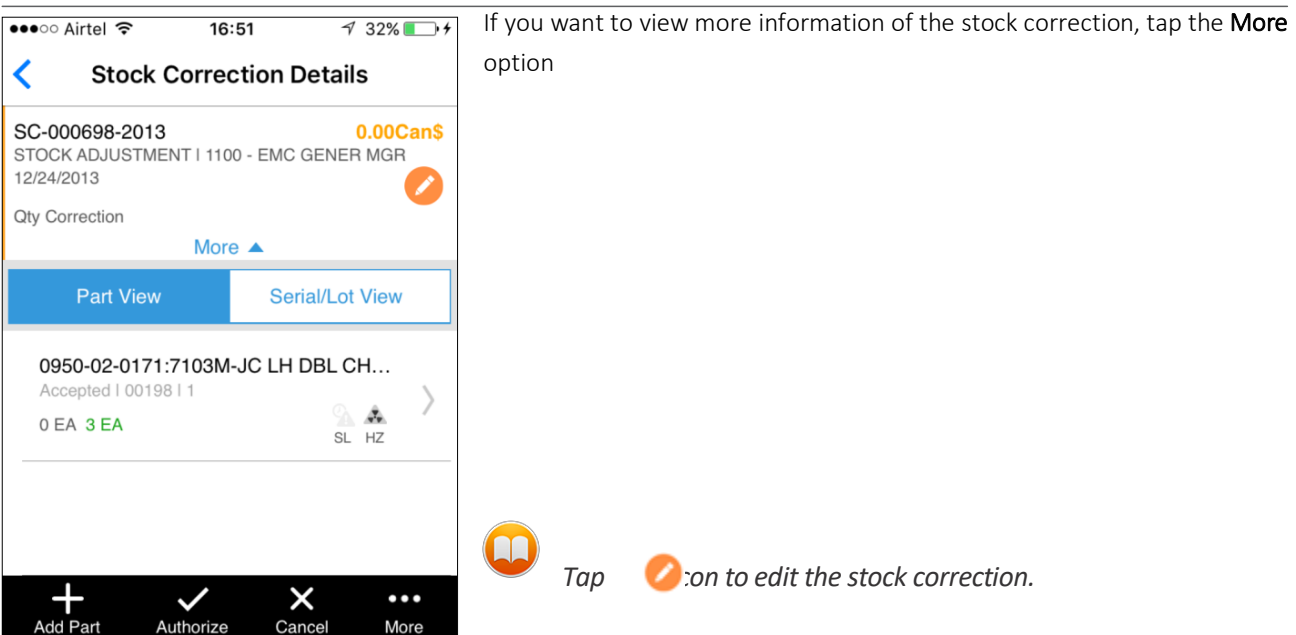

| ●●●○○ Airtel ᅙ                                  | 16:51                    | 1 32% 🔳                | <b>.</b> , |  |  |
|-------------------------------------------------|--------------------------|------------------------|------------|--|--|
| Stock Co                                        | Stock Correction Details |                        |            |  |  |
| SC-000698-2013<br>STOCK ADJUSTMEN<br>12/24/2013 | T   1100 - EMC           | 0.00Car<br>C GENER MGR | n\$        |  |  |
| Qty Correction                                  |                          |                        |            |  |  |
|                                                 | More 🔺                   |                        |            |  |  |
| Part View                                       | Se                       | erial/Lot View         |            |  |  |
| 0950-02-0171:7                                  | 103M-JC LH               | I DBL CH               |            |  |  |
| 0 EA 1 EA                                       |                          | 💁 🎄 🌞<br>Sl Hz NW      | 7          |  |  |
| 0950-02-0171:7<br>SL-002                        | 103M-JC LH               | I DBL CH               |            |  |  |
| 0 EA 1 EA                                       |                          | SL HZ OH               | /          |  |  |
| 0950-02-0171:7                                  | 103M-JC LH               | I DBL CH               |            |  |  |
| 0 EA 1 EA                                       |                          | SL HZ SER              | >          |  |  |
|                                                 |                          |                        |            |  |  |
| Add Part Aut                                    | horize Ca                | × •••<br>ancel More    |            |  |  |

The information displayed includes **Part Number**, **Part Description**, **MFR.Serial/Lot #**, **Internal Serial / Lot #**, **Current System Quantity**, **Correction Quantity**, indicators for shelf life, **Hazmat** and **Condition** of the Part Serial Lot.

Were Green indicates a positive value and **Red** indicates negative

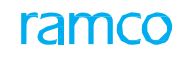

| ●●●○○ Airtel 🤶                    | 16:52                            | ⋪ 33% 💽 +              |  |  |  |
|-----------------------------------|----------------------------------|------------------------|--|--|--|
| < Edit                            | Edit Stock Correction            |                        |  |  |  |
| SC-000698-201<br>STOCK ADJUSTN    | 3<br>IENT I 1100 - EMO<br>More 🔻 | 0 Can\$<br>C GENER MGR |  |  |  |
| Warehouse #<br>YULES              |                                  |                        |  |  |  |
| Correction Type<br>Quantity       |                                  |                        |  |  |  |
| 12-24-2013                        |                                  |                        |  |  |  |
| Account Usage                     |                                  |                        |  |  |  |
| STOCK ADJU                        | STMENT                           | •                      |  |  |  |
| Costing Usage                     |                                  |                        |  |  |  |
|                                   |                                  | •                      |  |  |  |
| <ul> <li>Additional In</li> </ul> | ifo                              |                        |  |  |  |
| <b>√</b><br>Ok                    | Cance                            | əl                     |  |  |  |

In this screen you can modify the Account Usage, Costing Usage and other document-level information.

Tap the Additional Info link to view non mandatory information

Tap the More.. option at the bottom bar to use the actions listed

| ●●●○○ Airtel ᅙ 16                                      | : <b>52</b>              |  |  |  |  |
|--------------------------------------------------------|--------------------------|--|--|--|--|
| Stock Corre                                            | Stock Correction Details |  |  |  |  |
| SC-000698-2013<br>STOCK ADJUSTMENT<br>12/24/2013       | 0.00Can\$                |  |  |  |  |
| Qty Correction                                         |                          |  |  |  |  |
| Mor                                                    | e 🔺                      |  |  |  |  |
| Part View                                              | Serial/Lot View          |  |  |  |  |
| 0950-02-0171:7103M-JC LH DBL CH<br>SL-001<br>0 EA 1 EA |                          |  |  |  |  |
| Edit Correction                                        |                          |  |  |  |  |
| Storage Inquiry                                        |                          |  |  |  |  |
| Print Label                                            |                          |  |  |  |  |
| Cancel                                                 |                          |  |  |  |  |

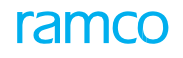

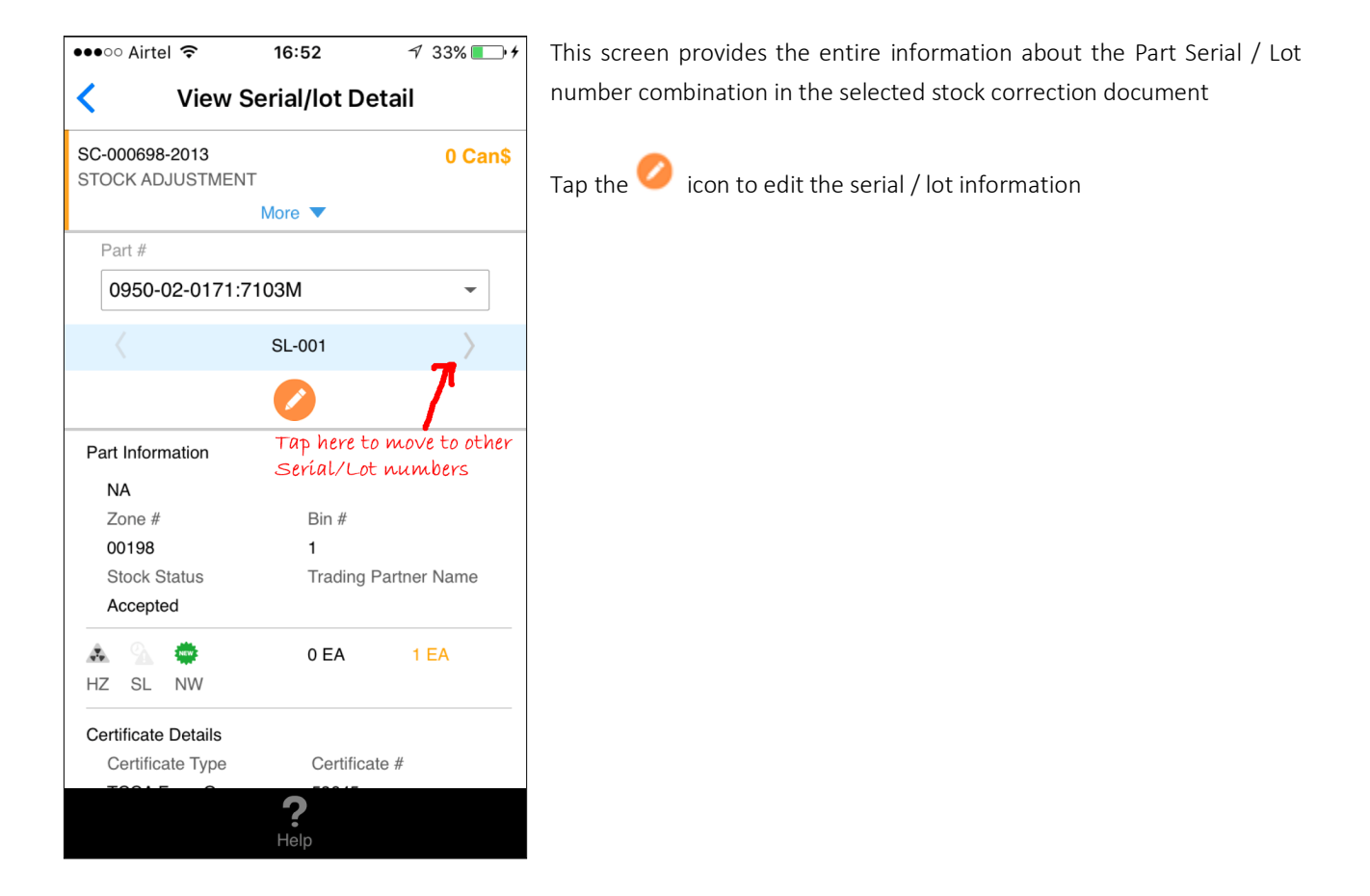

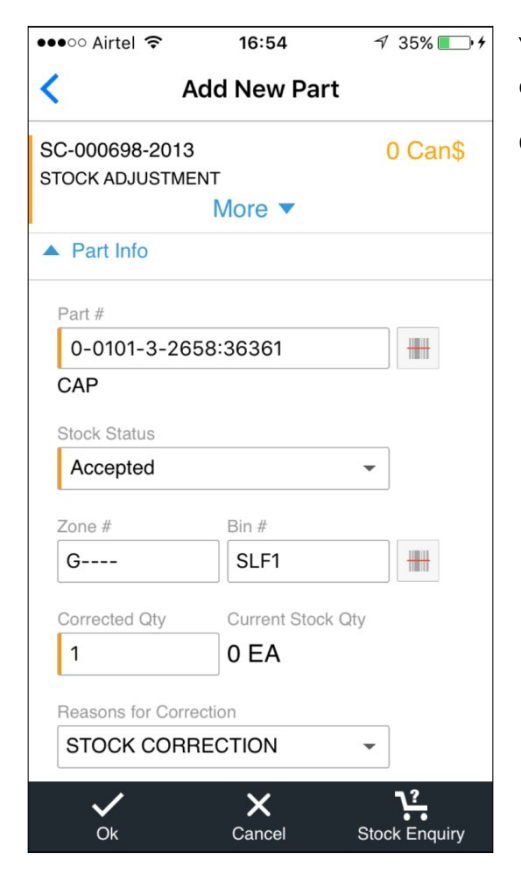

You can add new Part / Serial / Lot number in the Stock Correction document

On tap of OK, popup appears for additional Part /Serial Lot addition

![](_page_37_Picture_1.jpeg)

| ●●●○○ Airtel ᅙ                      | 16:55 | 7 36% 💽 + |  |  |
|-------------------------------------|-------|-----------|--|--|
| Create Stock Correction             |       |           |  |  |
| 1 Correction In                     | fo 2  | Add Part  |  |  |
| Warehouse #<br>YULES                |       |           |  |  |
| Correction Type<br>Quantity         |       |           |  |  |
| Correction Date                     |       |           |  |  |
| 8-30-2017                           |       |           |  |  |
| Account Usage                       |       |           |  |  |
| STOCK ADJUSTN                       | IENT  | -         |  |  |
| Costing Usage                       |       |           |  |  |
|                                     |       | -         |  |  |
| <ul> <li>Additional Info</li> </ul> |       |           |  |  |
|                                     |       |           |  |  |
| <b>[</b> ]                          | ×     |           |  |  |
| Create                              | Cance | el l      |  |  |

You can create a new stock correction by entering the document information, and adding, a part in the Add Part section

Warehouse Anywhere application also supports the ability to create / modify / confirm Stock Transfer Receipts and Goods Inward, including Regular Purchase (Receipts against Purchase Orders/Release Slips), Repair Receipt, Customer Goods Receipt.

User can select the reference documents in the **Reference Doc List** page of the **Create Receipt** activity, and update the receipt details, part details, serial / lot details and review the entered details to create the receipt. Actions such as confirmation and cancellation can be done. The receipt details can be modified and confirmed using the **Manage Receipts** activity. Additional details like Quarantine information, Hazmat compliance update, work requested information can also be recorded.

### **To-Do List screen**

To Do List is a screen which categorizes the pending transactions for a Warehouse Clerk, so that those transactions could be worked upon immediately and closed. The categories vary from transaction to transaction. Apart from the categories for the transactions, this screen also segregates the documents in which the login user has last worked and the other documents that are open in the Warehouse, so that the work initiated by the login user takes more precedence.

The Regular Purchase, Repair Receipts, Customer Goods Receipt and the Stock Transfer Receipts are grouped based on their statuses and quarantine/supplementary information entry as per the following logic and the count should be displayed:

- **Pending Serial/Lot Entry** Count of RP, RR, CGR in pending serial/lot entry status with no Quarantine information available at Part level.
- **Pending Work Requested Entry** Count of CGR in Pending work requested entry status with no quarantine information available at part or serial/lot level.
- **Pending Quarantine Resolution** Count of RP, RR, CGR, STR in which Quarantine check-box is selected for at least one record (at part level or serial/lot level or work requested level for GI receipts)
- **Pending Supp. Information** Count of RP, RR, CGR, STR in which supplementary information entry is mandatory but value is not entered
- **Pending Receipt Confirmation** Count of RP, RR, CGR which are in Pending Receipt Confirmation status with completed supplementary information entry and no open quarantined records + Count of STRs in Fresh status with completed supplementary information entry and no open quarantined records
- All Receipts Count of the documents in categories Pending Serial/Lot Entry, Pending Work Requested Entry, Pending Quarantine Resolution, Pending Supp. Information and Pending Receipt Confirmation

**N** 

# Stock Receipt Creation / confirmation - Reference Doc List & Reference Doc Details

![](_page_39_Picture_2.jpeg)

The **Reference Doc List** screen can be launched on selecting the **Create Receipt** activity after logging into the Warehouse App.

The document against which the parts are received can be retrieved by using the search bar available.

The document can be retrieved either by typing the document number itself or the Way Bill # (if ASN is recorded already using the Way Bill).

| Reference Doc Deta                 | ail              |
|------------------------------------|------------------|
| APO00324918<br>Pur.Order I General | Part <b>1/</b> 1 |
| DUCT COVER ASSY                    | ea<br>10         |
|                                    |                  |
|                                    |                  |
|                                    |                  |
|                                    |                  |
|                                    |                  |
| Create Receipt                     |                  |

On selecting the reference document, the **Reference Doc Detail** screen displays the details of the parts available in the selected document for which receipt creation is pending.

The parts that are received currently can be selected from the list and the Create Receipt button in the bottom bar can be clicked to enter the Receipt information like Pack Slip, Way Bill, etc.

Note that the option to filter and sort the reference documents is not available in the current release.

# **Create Receipt**

| Create Receipt                                                                     |               |  |  |  |
|------------------------------------------------------------------------------------|---------------|--|--|--|
| Receipt Date                                                                       | Priority      |  |  |  |
| 02-09-2018                                                                         | NRM -         |  |  |  |
| Rec. Warehouse #                                                                   | Recv. Area    |  |  |  |
| 0987 -                                                                             | R1 -          |  |  |  |
| Packslip #                                                                         | Packslip Date |  |  |  |
| PA124                                                                              | 02-09-2018    |  |  |  |
| WayBill #                                                                          | WayBill Date  |  |  |  |
| FED012190                                                                          | 02-09-2018    |  |  |  |
| No. Of Packs Consignment Weight                                                    |               |  |  |  |
| Remarks                                                                            |               |  |  |  |
| Received during the first delivery  Auto Inspection Auto Movement  Additional Info |               |  |  |  |
| ✓ ×<br>Ok Clear                                                                    |               |  |  |  |

| <                                                   | Enter Part Detail              |                                    |            |    |
|-----------------------------------------------------|--------------------------------|------------------------------------|------------|----|
| Pur.Order I G<br>GI-010622-20<br>DR. ASSEME         | i<br>017   Oct 2<br>BLY GEAR   | 24 2017 12                         | 2:00AM     |    |
| Serial/                                             | Selecte<br>DR. ASSE<br>0292107 | d Part 1/<br>MBLY GEA<br>960:F0228 | 1<br>R     |    |
| Part #<br>029210796<br>Part Descriptio<br>DR. ASSEM | 60:F0228<br>on<br>1BLY GEAF    | 2                                  |            | ]Q |
| Quantity                                            |                                | UOM                                | No.Lots    | _  |
| 5                                                   |                                | EA                                 |            |    |
| Stock Status Warehouse #                            |                                |                                    |            | _  |
| Accepted - 0123                                     |                                |                                    |            |    |
| Zone #                                              |                                | Bin #                              |            |    |
| 01                                                  |                                | 1                                  |            | +  |
| <b>V</b><br>Ok                                      |                                |                                    | X<br>Clear |    |

The **Create Receipt** screen can be launched on selecting the parts in the **Reference Doc Detail** screen and tap of 'Create Receipt'.

You can record receipt details for documents like GR, RR, CGR and STR and enter part details in **Edit Part Details** screen.

Once the details of all the parts received are entered, on save the system generates the Receipt #.

# Update Serial / Lot Information

| -     | 00  |
|-------|-----|
| 7 T I | ( ) |
|       |     |
|       |     |

| <                                      | Add Serial/Lot                                                                                |                  |  |  |  |
|----------------------------------------|-----------------------------------------------------------------------------------------------|------------------|--|--|--|
| GI-009818-<br>0-001-368-<br>REPAIRABLI | GI-009818-2014 I Mar 26 2014 12:00AM<br>0-001-368-016:35895<br>REPAIRABLE CAT3 STARTER SN 1/0 |                  |  |  |  |
| <                                      | Serial / Lot # 0/0<br>Serial/Lot #0                                                           |                  |  |  |  |
| Mfr. Serial/I<br>112-1<br>Serial/Lot # | Lot #                                                                                         |                  |  |  |  |
| Quantity                               |                                                                                               | UOM<br>EA        |  |  |  |
| Condition New                          | Condition Mfr. Date 02-09-2018                                                                |                  |  |  |  |
| Certificate Type 8130-3                |                                                                                               |                  |  |  |  |
| Certificate                            | #                                                                                             | Certificate Date |  |  |  |
| C                                      | <b>X</b><br>lear                                                                              | Apply            |  |  |  |

On generating the receipt, a success message pop-up is displayed with the possible subsequent actions from which a desired action can be selected.

Tap on 'Update Serial / Lot Details' to launch the **Add Serial / Lot** screen. You can update the Serial / Lot information and enter additional details of Serial / Lot.

# Review & Confirm Receipt

![](_page_41_Figure_7.jpeg)

The **Receipt Detail** screen allows the user to review the part details and Serial / Lot details and confirm the receipt. User can confirm the document by using the 'Confirm' option available in the footer.

Click of Hazmat option will launch the Hazmat compliance pop-up where the compliance can be recorded.

- Part View tab displays the List of Parts available in the Stock Receipt document. Details such as Part description, Part #, Quantity, UOM, Status Indicator, Stockable / Hazmat / Shelf Life / Supp. Info. / Quarantine / Inspection Required / Work Requested Indicators are displayed for each part.
- Serial/Lot View All part-serial/lots available in the Documents are grouped at part level and displayed under this tab.
- Filter / Sort This tab provide the option to filter and sort parts in the Stock Receipt. If the filter/sort is already applied, the icons are displayed in a different color to indicate that they are applied.

# Modify / confirm Stock Receipt

![](_page_42_Picture_2.jpeg)

![](_page_42_Picture_3.jpeg)

On selecting the **Manage Receipt** activity, **Receipt List** screen can be launched from which a receipt can be selected to launch the **Receipt Detail** screen.

Tap on the edit icon to launch **Edit Receipt** screen to modify the documents details. The Create Receipt screen displayed above will be launched in the Edit Mode.

Tap 'More' in the **Receipt Detail** screen to launch various screens (as described in 'Stock receipt creation / confirmation') and perform subsequent actions like modify part details, select alternate parts, modify serial / lot details, etc.

On modification of the required details, user can review the part details, serial / lot details and confirm the receipt.

# Quarantine / Work Requested Information

The **Manage Receipt** activity provides different screens to facilitate entry of Supplementary Information, Work Requested information and Quarantine / Rejection information against GR, RR, CGR and STR (as applicable).

- Quarantine Information: Quarantine / rejection information can be recorded by selecting the Quarantine section in the Edit Part Detail or Edit Serial/Lot Details or Work Requested Information screens.
- Work Request Information User can enter Work Requested Information for the Part/Part-Serial/Lot # using the Work Request screen that can be launched by selecting the 'Work Request' action in the 'More' section in the swipe from Part View/Serial/Lot View tabs of the Receipt Detail screen.

# Create / confirm Stock Transfer\_Receipt\_

Stock Transfer Receipts can be created by selecting the Stock Transfer Issue document from the list of documents displayed on selecting the **Create Receipt** activity after logging into the Warehouse App. Similar to the stock receipt creation and confirmation, user can enter the receipt details and part details to create the Stock Transfer Receipt, modify Serial / Lot information if required, confirm the stock transfer receipt.

![](_page_42_Picture_14.jpeg)

Note: In all the screens, the fields applicable for the selected receipt type will alone be displayed. Other fields will be hidden.

# **BINNING (PUTAWAY) OF PARTS**

Stock Inward Activity in Warehouse Anywhere is enhanced to support binning of parts received through different transactions like Goods Receipt, Repair Receipt, Customer Goods Receipt, Loan/Rental Receipt, Stock Transfer Receipt, Maintenance Return, General Return, Unplanned Return and Unplanned Receipt. The term Binning is used in conjunction with the Update of Storage Information (i.e.) Zone/Bin, in these transactions.

Stock Inward activity will allow the Stores In-charge to select multiple Receipt/Return documents whose parts need to be placed in the Zone-Bin and form a consolidated Putaway list, after which the Zone/Bin where the parts are actually placed can be recorded, Hazmat Compliance can be updated, Receipt/Return document can be confirmed or cancelled. It will also support recognition of the interim cart that might be used to carry the parts from Receiving Area to the actual Zone-Bins. Automatic confirmation of the Receipt/Return upon completion of binning is also supported.

### Stock Inward List

**Stock Inward List** helps the Warehouse Clerk to retrieve all the Stock Inward documents and perform the necessary action on the document.

System retrieves the following documents on page launch, based on configurable set options:

- Maintenance/General/Unplanned Return in Draft or Fresh status (for which inspection is not required or inspection is updated for all parts)
- Loan/Rental Receipt in Received status (for which inspection is not required or inspection is updated for all parts)
- Stock Transfer Receipt in Draft or Fresh status (for which inspection is not required or inspection is updated for all parts)
- Unplanned Receipt in Fresh status (for which inspection is not required or inspection is updated for all parts)
- Regular Purchase/Repair Receipt/Customer Goods Receipt having Parts in status Accepted-Pending Movement (If Binning is not a separate Process) or Accepted-Pending Binning status (if Binning is a separate process)

![](_page_43_Picture_13.jpeg)

Note: The set option is useful in controlling the loading of documents, thereby ensuring only the required documents are retrieved and acted upon.

![](_page_44_Picture_1.jpeg)

![](_page_44_Picture_2.jpeg)

The Stock Inward List screen has the following sections:

<u>Search Section</u>: The search bar available supports the search by the Stock Inward document # and the Part #

<u>Filter:</u> Filter option includes fields like 'Document Type', 'Created by', 'Reference Document Type', 'Ref. Document #', etc.

<u>Sort:</u> Helps to sort the listed stock inward documents in terms of date or type or document #.

Bar Code Scan: Using bar code, user can scan and search for specific stock inward documents.

<u>Stock Inward List Multiline</u>: Displays Stock Inward #, Stock Document Type, Ref. Document #, Document Created Date, Cart Bin label, Cart Bin #, along with the indicators for Hazmat Parts and Shelf Life Parts.

![](_page_44_Picture_9.jpeg)

#### Multiline Swipe Action/Bottom Bar Action:

With the help of the details in multiline, the warehouse clerk can perform certain operations in the Stock Inward document.

Binning of parts is done by clicking on the Bin Parts button in the bottom bar or by tapping any record in the Stock Inward List multiline and confirmation/cancellation of the Stock Inward document can be done by footer action or by swipe action

### Managing Cart Bin

![](_page_45_Picture_2.jpeg)

<u>Manage Cart Bin</u> pop-up screen invoked by swipe action or scan action, is used to capture the Cart Bin # where the Parts in a Receipt to be binned are placed and taken from Receiving Area. This screen is displayed if the value entered in the editable field matches the documents supported in the Stock Inward function, and based on configurable set options. The screen displays the following:

- Receipt # input to the screen.
- Ref. Document # in the Return/Receipt document.
- Document Type (Maintenance Return/General Return/Unplanned Return/Stock Transfer Receipt/Unplanned Receipt/Loan Receipt/Rental Receipt/Regular Purchase/Repair Receipt/Customer Goods Receipt).
- Cart Bin #.

# **Binning Details**

| No Service ᅙ                                                    | 16:29            | و الله الله الله الله الله الله الله الل |
|-----------------------------------------------------------------|------------------|------------------------------------------|
| K Bi                                                            | nning Detai      | ls                                       |
| Part List                                                       |                  | Documents 2                              |
| Zone/Bin View                                                   | Part View        | Filter Sort                              |
| Zone 01 Bin 1                                                   |                  |                                          |
| Part # :3589<br>Actuator<br>NONE<br>GRT-000488-2                | 5<br>018         | 8 EA 🏼 •<br>Cart Bin : NA                |
| Part # R-01<br>R-01<br>SRL I MSN-000246-2017<br>MRT-004231-2017 |                  | 1 EA •<br>Cart Bin : NA                  |
| Part # R-01<br>R-01<br>SRL I MSN-000<br>MRT-004231-2            | 0247-2017<br>017 | 1 EA •<br>Cart Bin : NA                  |
| Select All Sc                                                   | an Confir        | m More                                   |

<u>The Binning Details</u> screen invoked on tap of record in multiline in **Stock Inward List** screen or click of Bin Parts in the bottom bar, displays the parts available in the selected receipt/return documents.

Parts can be viewed at Zone-Bin Level or at Part Level using different tabs.

- Zone/Bin View tab
- Part View tab

Note: Scanning part barcodes and zone-bin barcodes by using the Linea pro scanner is supported in this screen.

ramo

| No Service 🗢                                                                       | 16:29            | (                | \$ 27%              | <b></b> ) |
|------------------------------------------------------------------------------------|------------------|------------------|---------------------|-----------|
| K Bi                                                                               | nning Deta       | ails             |                     |           |
| Part List                                                                          |                  |                  | Documen             | ts 2      |
| Zone/Bin View                                                                      | Part View        | N                | Filter S            | ort       |
| Zone 01 Bin 1                                                                      |                  |                  |                     |           |
| Part Name Pla                                                                      | ate              | Mc               | ore                 |           |
| Part # R-01 1 EA<br>R-01 Cart Bin : NA<br>SRL I MSN-000246-2017<br>MRT-004231-2017 |                  |                  | >                   |           |
| Part # R-01<br>R-01<br>SRL I MSN-000<br>MRT-004231-2                               | 0247-2017<br>017 | Ca               | 1 EA<br>rt Bin : NA | •         |
| Select All                                                                         | an <u>Con</u>    | <b>/</b><br>firm | •••<br>More         |           |

<u>Zone/Bin View tab</u> displays part details at Zone-Bin level, which include: Part #, Part Value, Placed Indicator, Part Description, Qty, UOM, Serial/Lot #, Hazmat Indicator, Shelf Life Indicator. The other actions available in this tab are as follows:

- i. Swipe Actions Main Action
  - Part Name Plate
- ii. Swipe Actions More Actions
  - Remove Part-Serial/Lot #
  - Print Label

![](_page_46_Picture_9.jpeg)

#### Zone/Bin View tab (Bottom Bar Actions):

- i. Bottom Bar Main Actions
  - Select All
  - Scan (Scanning of the Part Barcode Label will launch the Manage Storage Info for the scanned Part and scanning of the Zone-Bin Label will act as a filter to retrieve only the Parts available in that Zone-Bin)
  - Confirm
- ii. Bottom Bar More Actions
  - Hazmat Compliance
  - Remove
  - Cancel Document(s)
  - Gen. MMD Report
  - Print Label

![](_page_47_Picture_2.jpeg)

<u>The Part View tab</u> displays part details at part level, which include: Part #, Part Value, Placed Indicator, Part Description, Qty, UOM, Document #, Cart Bin #, Cart Bin Value, Hazmat Indicator, Shelf Life Indicator.

![](_page_47_Picture_4.jpeg)

**<u>Part View tab (Swipe Action)</u>**: The swipe actions available in this tab are as follows:

iii. Swipe Actions – Main Action

- Print Label
- iv. Swipe Actions More Actions
  - Remove Part
  - Hazmat Compliance

![](_page_48_Picture_2.jpeg)

#### Part View Tab (Receipts Pop-up)

The number of receipts that were selected to launch the Binning Details screen is displayed in the righter corner of the **Binning Details** screen. On tap of this number, **Receipts pop-up** is launched to view the selected documents

## Manage Storage Info

| No Service 🗢                         | 16:30                  | ۹ 🕸 ۲۵% 🕒 |  |  |  |
|--------------------------------------|------------------------|-----------|--|--|--|
| < Mana                               | Manage Storage Info    |           |  |  |  |
| Selected Part 1/4                    |                        |           |  |  |  |
| <                                    | PT# :35895<br>Actuator | >         |  |  |  |
| GRT-000488-20<br>Gen. Return         | 18                     | •         |  |  |  |
| Created On : 26-11<br>GI-011614-2018 | -2018                  |           |  |  |  |
| Warehouse #<br>0123<br>Quantity      |                        |           |  |  |  |
| 8<br>Zone#                           | EA                     |           |  |  |  |
| 01                                   |                        | +         |  |  |  |
| Bin #                                |                        |           |  |  |  |
| 1                                    |                        |           |  |  |  |
|                                      |                        |           |  |  |  |
| ~                                    |                        | ×         |  |  |  |
| Confirm                              |                        | Clear     |  |  |  |

<u>Manage Storage Info</u> screen is launched on tap of a record in Zone/Bin View tab of **Binning Details** screen. The screen displays details such as Part #, Part Description, Serial/Lot # details, Document #, Document Type, Ref. document #, Document date, Trading Partner #, Trading Partner Description, Status Indicator, etc.

Scan Icon is displayed below the Part info. On click of this icon, the camera shall be opened and the Part Barcode labels can be scanned to get the part details for which storage information is going to be updated.

Editable fields such as Warehouse #, Quantity, Zone #, Bin # are displayed in the Manage Storage Info screen and Scan is enabled for the Zone-Bin field in order to get the data of the Zone # - Bin field by means of scanning. 'Confirm' and 'Clear button' are displayed in the footer of the manage storage info page. Stock UOM of the part selected in the context are displayed at the suffix of the Quantity editable field.

# **MANAGING PICKLIST**

Currently, Stock Issue function caters picking of Parts available Issue by Issue. However, when the operations are very high, picking Issue by Issue becomes tedious and hence a provision to create a Pick List by selecting multiple issues becomes a mandatory requirement.

The existing Manage Issues activity is enhanced to cater Picking of Parts from multiple issues, thus enabling to pick the parts available in multiple issues in one instance and further confirm the issue(s). The current functionalities like recording Hazmat compliance, display Part-Serial/Lot details, printing barcode label for the parts issued and generation of MMD report are all made available now for multiple issues at once. In addition, provision to identify the interim cart where the Picked parts shall be placed is provided, as well.

#### **Issue List**

The Issue List screen can be launched on selection of the Manage Issues activity. On launch of the screen,

- a. System retrieves the Stock Issue documents (All types) in Draft or Fresh status.
- b. System retrieves the documents that are still in valid status for Picking process from the latest picking instance for the Login User Warehouse combination.

Both the retrieval happens based on configurable set options. Whenever Picking is initiated, the instance will be saved against the Login User – Warehouse combination, based on the options, to facilitate easy retrieval of the pending documents on subsequent login. These options will be very useful in places if the storekeeper was required to perform any other high priority activity in the midst of Picking.

![](_page_50_Picture_1.jpeg)

![](_page_50_Picture_2.jpeg)

The Issue List screen has the following sections:

<u>Search Section</u>: The search bar available supports the search by the Stock Issue document # and the Part #.

<u>Filter:</u> In case, Stock Issue document needs to be retrieved based on additional search filters, then Filter option can be used which includes 'Document Type', 'Created by', 'Reference Document Type', 'Ref. Document #', etc.

<u>Sort:</u> This option helps to sort the listed stock issue documents in terms of date or type or document #.

Bar Code Scan: User can scan and search for specific stock issue documents.

<u>Issue List Multiline</u>: Displays the Stock Issue documents pertaining to the search criteria. With the help of the details in multiline, the warehouse clerk can perform certain operations in the Stock Issue document. Picking / unpicking of parts and confirmation/cancellation of the Stock Issue document can be done by footer action or by swipe action

#### Multiline Swipe Action/Bottom Bar Actions in Issue List screen

![](_page_50_Figure_10.jpeg)

## **Managing Cart Bin**

| No SIM 🗢                                     | 11:21 AM                          | <b>@</b> 25% —), |
|----------------------------------------------|-----------------------------------|------------------|
| ≡                                            | Issue List                        |                  |
| Q Search                                     |                                   | Filter Sort      |
| GI-011121-                                   | 2019                              | ₩ 0              |
| General Issu<br>Created On :<br>0123 I Custo | e I Normal<br>24-04-2019<br>mer 8 | CB: NA           |
| Manage Car                                   | t Bin                             |                  |
| MIS-009556-2<br>Maintenance Iss<br>MRQ000247 | 019<br>ue                         |                  |
| Cart Bin #                                   |                                   |                  |
|                                              |                                   |                  |
| C                                            | )k SI                             | kip              |
| MIS-00955                                    | 7-2019                            |                  |
| Maintenance<br>Created On :<br>0123          | Issue   Aircraft o<br>09-04-2019  | CB: NA           |
| MDO002267                                    | I V/D_00067_0010                  |                  |
| Select All Select                            | t Issue Confi                     | rm More          |

<u>Manage Cart Bin</u> pop-up screen invoked by swipe action or bottom bar action, is used to capture the Cart Bin #, the intermediary area identified to place the Parts to be picked against an Issue document, before they are actually issued. This screen is displayed based on a configurable set option. The screen displays the following:

- Issue Doc # input to the screen.
- Issue Doc # input to the screen.
- Ref. Document # Maint. MR for Maint. Issue, General MR for General Issue, Loan/Rental order for Loan/ rental issue, Repair order for Repair order Issue, PO for Exchange/PBH Exchange/Subcontract Issue, Stock Transfer for Stock transfer issue, Ref. Document # provided in Unplanned issue.
- Cart Bin #.
- Bottom bar actions: OK, Skip

## **Pick List**

![](_page_51_Figure_11.jpeg)

<u>The Pick List screen</u> invoked on tap of record in multiline in Issue List screen or on click of 'Select Issue' button in the bottom bar after selecting multiple Issue Documents in the list screen, displays the parts available in the selected issue documents.

Parts can be viewed at Zone-Bin Level or at Part Level using different tabs.

- Zone/Bin View tab
- Part View tab

Note: Scanning part barcodes and zone-bin barcodes by using the Linea pro scanner is supported in this screen.

![](_page_52_Picture_2.jpeg)

<u>Zone/Bin View tab</u> displays part details at Zone-Bin level, which include: Part #, Part Value, Picking Status Indicator, Issue Status Indicator, Part Description, Qty, UOM, Serial/Lot #, Document # in which the displayed Part-Serial/Lot # is available, Cart Bin #, Cart Bin Value, Hazmat Indicator, Shelf Life Indicator. The other actions available in this tab are as follows:

- i. Swipe Actions Main Action
  - Remove
- ii. Swipe Actions More Actions: Picked, Stock Inquiry, Unpick,
  - Picked
  - Stock Inquiry
  - Unpick
  - Print Label

![](_page_52_Picture_11.jpeg)

#### Zone/Bin View tab (Bottom Bar Actions):

i. Bottom Bar - Main Actions

- Select All
- Scan
- Confirm
- ii. Bottom Bar More Actions
  - Hazmat Compliance
  - Print Label
  - Cancel Document
  - Gen. MMD Report
  - Unpick
  - Stock Inquiry
  - Confirm, Cancel

![](_page_53_Picture_1.jpeg)

![](_page_53_Picture_2.jpeg)

<u>The Part View tab</u> displays part details at part level, which include: Part #, Part Value, Picking Status Indicator, Issue Status Indicator, Part Description, Qty, UOM, Document #, Cart Bin #, Cart Bin Value, Hazmat Indicator, Shelf Life Indicator.

| No Service 🗢                                  | 14:19                 | ۰ 🖈 56% 🔳 ۲           |
|-----------------------------------------------|-----------------------|-----------------------|
| <                                             | Pick List             |                       |
| Part List                                     |                       | Documents 2           |
| Zone/Bin View                                 | Part View             | Filter                |
| Cart Bin : NA                                 | Remove                | More                  |
| PART# J-360<br>FAB&REPAIR A<br>GI-011643-2018 | 8-1<br>.S.E STAR<br>3 | 2 EA<br>Cart Bin : NA |
|                                               | k k                   | •••                   |
| Select All Sca                                | an Picked             | wore                  |

<u>**Part View**</u> tab (Swipe Action): The swipe actions available in this tab are as follows:

- i. Swipe Actions Main Action
  - Remove
- ii. Swipe Actions More Actions
  - Stock Inquiry
  - Print Label
  - Unpick
  - Add Serial / Lots

![](_page_54_Picture_1.jpeg)

# Serial / Lot Info

| lo Service 🗢                                     | 13:03     | ۹ 🕏 🗞 🕥 |  |  |
|--------------------------------------------------|-----------|---------|--|--|
| Serial/Lot Info                                  |           |         |  |  |
| GI-011680-201<br>General Issue<br>MR-003276-2017 | 19<br>7   |         |  |  |
| Part #                                           |           |         |  |  |
| 0-25031-78                                       | 98        |         |  |  |
| Part Description PSU SHROUD Lot #                | Mfr.Lot # | ł       |  |  |
| Serial #                                         | Mfr.Seria | al #    |  |  |
| 25                                               | 25        |         |  |  |
| Quantity                                         | UOM       |         |  |  |
| 1                                                | EA        |         |  |  |
| Zone #                                           | Bin #     |         |  |  |
| 01                                               | 1         |         |  |  |
| Stock Status                                     | Cart Bin  | #       |  |  |
| ACCEPTED                                         |           | -813    |  |  |
|                                                  |           |         |  |  |
|                                                  |           | ~       |  |  |
| ~                                                |           | ×       |  |  |

The **Serial/Lot Info** screen enables to enter the modified Serial/Lot #. Details such as Issue #, Issue Type, Ref. Document #, Part #, Part Description, Lot #, Mfr. Lot #, Serial #, Mfr. Serial #, Quantity, Zone #, Bin #, Stock Status, Cart Bin # are displayed.

Scan Icon is displayed for the Part #. On click of this icon, the camera shall be opened and the Part Barcode labels can be scanned. Scan is also enabled for the Cart Bin #. 'OK' and 'Clear' buttons are displayed in the footer.

Note: Scanning part barcodes, zone-bin barcodes and cart bin barcodes by using the Linea Pro scanner is supported in this screen.

#### Part View Tab (Swipe Action - More Actions)

# Index

# Α

Application configuration, 6 Application usage overview, 6

## В

Binning of parts, 40 Binning Details, 42

# С

CC sheet details, 24 Create / confirm Stock Transfer Receipt, 39 Create Direct Issue, 14 Create Receipt, 37 Create Ref. Doc. Based issues, 15 Create Stock Transfer, 17 Cycle count, 23

# D

Device requirements, 6

## G

Goods receipt / stock tarnsfer receipt, 35

#### I

Installation settings, 7 Issue Details, 16 Issue List, 15, 46

## Μ

Manage Storage Info, 45 Managing Cart Bin, 42, 48 Managing picklist, 46 Modification of Issue Documents, 16 Modify / confirm Stock Receipt, 39

#### Ρ

Part Name Plate screen, 19 Pick List, 48

# Q

Quarantine / Work Requested Information, 39

**N** 

**R** Review & Confirm Receipt, 38

## S

Security, 7 Serial / Lot Info, 51 Sort screen, 24 Stock correction, 28 Stock Inquiry, 18 Stock Inward List, 40 Stock Issue and Stock Transfers, 14 Stock Transfer Details, 18 Stock Transfer List, 17 Storage Inquiry, 19

## U

Update Serial / Lot Information, 38

# Corporate Office and R&D Center

#### **RAMCO SYSTEMS LIMITED**

64, Sardar Patel Road, Taramani, Chennai – 600 113, India Office :+ 91 44 2235 4510 / 6653 4000 Fax :+91 44 2235 2884

Website : www.ramco.com